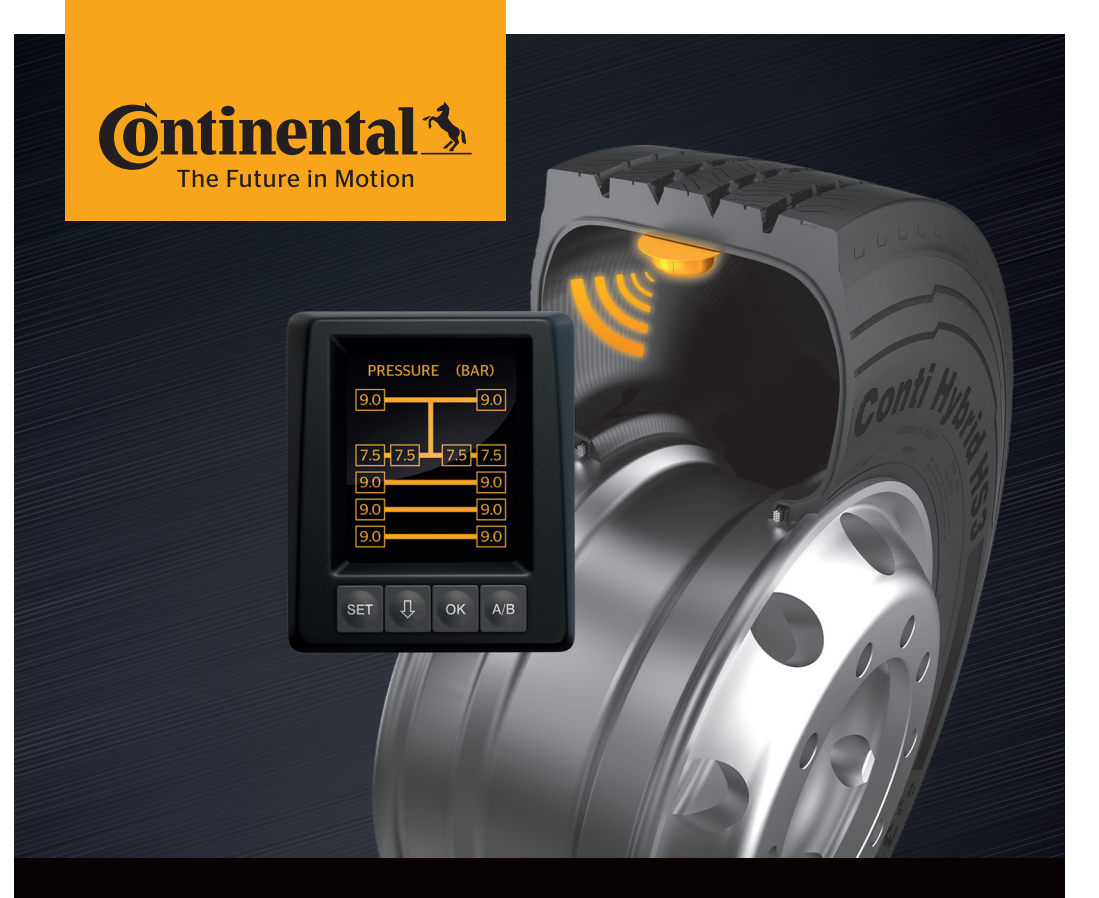

# <mark>Conti</mark>PressureCheck<sup>™</sup>

Systemet for permanent dekktrykkovervåking

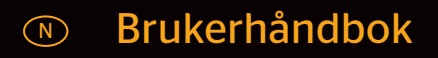

# ContiPressureCheck™

| 1 | Generelt         |                                                         |    |
|---|------------------|---------------------------------------------------------|----|
|   | 1.1              | Informasjon om denne brukerhåndboken                    | 6  |
|   | 1.2              | Ansvarsbegrensning                                      | 7  |
|   | 1.3              | Beskyttelse av opphavsrett                              | 7  |
|   | 1.4              | Forkortelser                                            | 8  |
|   | 1.5              | Symbolforklaring                                        | 8  |
|   | 1.6              | Advarsler                                               | 9  |
|   | 1.7              | Produsentens adresse                                    | 10 |
|   | 1.8              | Kundeservice                                            | 10 |
| 2 | Visn             | ing av tekniske data                                    | 10 |
| 3 | Sikk             | erhet                                                   | 11 |
|   | 3 1              | Riktia bruk                                             | 11 |
|   | 3.1              | Generelle sikkerhetsbenvisninger                        |    |
|   | 33               | Snesielle farer                                         |    |
|   | 5.5              |                                                         | 10 |
| 4 | Apparatoversikt1 |                                                         | 14 |
|   | 4.1              | Betjeningstaster                                        | 14 |
| 5 | Mon              | itering av displayet                                    | 15 |
|   | 5.1              | Displayholder med sugekopp<br>for festing på frontruten | 16 |
|   | 5.2              | Displayholder som kan skrus                             |    |
|   |                  | fast på instrumentpanelet                               | 16 |
|   | 5.3              | Rette inn displayet                                     | 17 |
| 6 | Орр              | start                                                   | 18 |
|   | 6.1              | Startskjermbilde                                        | 18 |
|   | 6.2              | Advarsler                                               | 18 |
|   | 6.3              | Automatisk språkforespørsel                             | 19 |
|   |                  | 6.3.1 Stille inn språk ved automatisk språkforespørsel  | 20 |
|   |                  | 6.3.2 Aktivere/deaktivere automatisk språkforespørsel   | 20 |

# Innhold

| 7 | Drift | Drift21 |                                                            |        |  |
|---|-------|---------|------------------------------------------------------------|--------|--|
|   | 7.1   | Sikker  | hetshenvisninger                                           |        |  |
|   | 7.2   | Innsti  | illingsmeny                                                |        |  |
|   |       | 7.2.1   | Åpne innstillingsmenyen                                    | 22     |  |
|   |       | 7.2.2   | Navigere i innstillingsmenyen                              | 22     |  |
|   |       | 7.2.3   | Dag-/nattmodus                                             | 23     |  |
|   |       | 7.2.4   | Slå summer på/av                                           | 24     |  |
|   |       | 7.2.5   | Lysstyrke i displayet                                      | 25     |  |
|   |       | 7.2.6   | Velge språk                                                | 26     |  |
|   |       | 7.2.7   | Velge enheter                                              | 27     |  |
|   | 7.3   | Veksle  | e mellom kjøretøyvisning og innstillingsmeny               | 28     |  |
|   | 7.4   | Kjøret  | øyvisning: Standardskjermbilde                             |        |  |
|   |       | for ov  | ervåking av trykk/temperatur                               | 29     |  |
|   | 7.5   | Gener   | rell drift (uten automatisk tilhengergjenkjenning)         | 30     |  |
|   |       | 7.5.1   | Generelt                                                   | 30     |  |
|   |       | 7.5.2   | Startskjermbilde for overvåking av trykk/temperatur        | 31     |  |
|   |       | 7.5.3   | Veksle mellom visning av trykk, temperatur og nominelt try | kk .32 |  |
|   |       | 7.5.4   | Oversikt over varselmeldinger                              | 33     |  |
|   |       | 7.5.5   | Varselmeldinger lavt varseltrinn                           | 35     |  |
|   |       |         | 7.5.5.1 Dekkføler defekt                                   | 35     |  |
|   |       |         | 7.5.5.2 Ikke signal                                        | 36     |  |
|   |       |         | 7.5.5.3 Trykkdifferanse                                    | 37     |  |
|   |       |         | 7.5.5.4 Temperatur                                         | 38     |  |
|   |       |         | 7.5.5.5 Lavt trykk                                         | 38     |  |
|   |       | 7.5.6   | Varselmeldinger høyt varseltrinn                           | 39     |  |
|   |       |         | 7.5.6.1 Kontroller sensor                                  | 39     |  |
|   |       |         | 7.5.6.2 Svært lavt trykk                                   | 40     |  |
|   |       |         | 7.5.6.3 Trykktap                                           | 41     |  |
|   |       | 7.5.7   | Flere advarsler                                            | 42     |  |
|   |       | 7.5.8   | Særegenheter ved drift på spesialkjøretøyer                | 44     |  |
|   |       | 7.5.9   | Automatisk registrering av hjulskift (SWE*)                | 45     |  |
|   |       |         |                                                            |        |  |

|    | 7.6 Drift med automatisk tilhengergjenkjenning (ATL*)46 |         |                                                                                        |        |
|----|---------------------------------------------------------|---------|----------------------------------------------------------------------------------------|--------|
|    |                                                         | 7.6.1   | Generelt                                                                               | 46     |
|    |                                                         | 7.6.2   | Automatisk tilhengergjenkjenning med dekkposisjon                                      | 48     |
|    |                                                         | 7.6.3   | Startskjermbilde ved automatisk tilhengergjenkjenning                                  | 49     |
|    |                                                         |         | 7.6.3.1 Ingen tilhenger med dekkfølere funnet                                          | 51     |
|    |                                                         |         | 7.6.3.2 Spesialtilfeller ved automatisk tilhengergjenkjer                              | ning52 |
|    |                                                         | 7.6.4   | Varselmeldinger ved automatisk tilhengergjenkjenning                                   | 57     |
|    |                                                         | 7.6.5   | Flere advarsler for tilhengerdekk ved<br>automatisk tilhengergjenkjenning              | 58     |
|    |                                                         | 7.6.6   | Flere advarsler for lastebil- og tilhengerdekk ved<br>automatisk tilhengergjenkjenning | 60     |
|    |                                                         | 7.6.7   | Automatisk tilhengergjenkjenning med overvåking av omgivelsene (SO*)                   | 61     |
| 8  | Feiln                                                   | neldin  | ıger                                                                                   | 63     |
| -  |                                                         |         |                                                                                        |        |
| 9  | Tryk                                                    | kontro  | ollvisning                                                                             | 65     |
|    | 9.1                                                     | Drifts  | tilstander for trykkontrollvisningen                                                   | 65     |
|    | 9.2                                                     | Tilpas  | sse trykkontrollvisningen på nytt                                                      | 68     |
| 10 | Reng                                                    | gjøring | g av displayet                                                                         | 69     |
| 11 | Vedli                                                   | ikehol  | ld                                                                                     | 69     |
| 12 | Kass                                                    | ering.  |                                                                                        | 70     |
|    | 12.1                                                    | Gener   | relle henvisninger                                                                     | 70     |
|    | 12.2                                                    | Dekks   | sensor                                                                                 | 70     |
|    | 12.3                                                    | Elektr  | ro-/elektronikkomponenter                                                              | 71     |
|    | 12.4                                                    | CPC-o   | oppsamlingssted                                                                        | 71     |

# Innhold

| 13 Samsvarserklæring           | 72 |
|--------------------------------|----|
| 14 Sertifiseringer             | 73 |
| 14.1 Radiogodkjenning          | 73 |
| 14.2 Generell driftstillatelse | 73 |
| 14.3 ADR                       | 73 |
| 15 Indeks                      | 74 |

# 1 Generelt

# 1.1 Informasjon om denne brukerhåndboken

Informasjonen som er oppført her, hjelper deg til å bli kjent med displayet og ContiPressureCheck<sup>™</sup>-systemet raskt slik at du kan utnytte alle funksjonene i fullt omfang.

|   | HENVISNING                                                                                                    |
|---|----------------------------------------------------------------------------------------------------|
| 1 | <ul> <li>Denne håndboken gjelder for<br/>ContiPressureCheck<sup>™</sup> programvarepakke med fastva-<br/>re (FW) 7.00 eller høyere.<br/>Brukeren kan se dette ved hjelp av programvareniivået<br/>i displayet eller den sentrale styreenheten<br/>(Central Control Unit, CCU).<br/>Programvarenivået for displayet vises når du trykker<br/>tastene SET og OK samtidig og må være programvare<br/>(programvareversjon) 03.40 eller høyere. For å gå<br/>ut av visningen trykker du på de to tastene samtidig<br/>igjen.<br/>Programvarenivået for CCU kan, som et alternativ til<br/>displayet, leses av med den håndholdte avleseren i det<br/>aktuelle kjøretøyet via menyen Diagnose - Programva-<br/>reoppdat., og må være programvare 1.27 eller nyere.</li> <li>Hvis programvaren for displayet eller CCU eldre,<br/>kontakter du din CPC-selger eller verkstedet som har</li> </ul> |
|   | installert CPC-systemet for å få systemet oppdatert.                                                                                                    |

Oppbevar brukerhåndboken alltid i umiddelbar nærhet av displayet. Den skal leses og brukes av alle som jobber med

- montering,
- oppstart og
- betjening

av displayet og ContiPressureCheck<sup>™</sup>-systemet.

# 1.2 Ansvarsbegrensning

Produsenten overtar ikke ansvar for skader og driftsfeil som oppstår på grunn av

- ignorering av denne brukerhåndboken,
- feil bruk,
- feil montering,
- teniske endringer og ombygginger.

# 1.3 Beskyttelse av opphavsrett

Denne brukerhåndboken er beskyttet av loven om opphavsrett.

Uten godkjenning fra Continental Reifen Deutschland GmbH er det ikke tillatt å mangfoldiggjøre denne brukerhåndboken, verken helt eller delvis.

# 1.4 Forkortelser

I denne brukerhåndboken benyttes følgende forkortelser:

| Forkortelse | Betydning                                                                       |
|-------------|---------------------------------------------------------------------------------|
| ATL*        | Automatisk tilhengergjenkjenning<br>(Auto-Trailer-Learning)                     |
| CPC         | ContiPressureCheck <sup>™</sup>                                                 |
| SO*         | Overvåking av omgivelsene<br>( <b>S</b> urrounding <b>O</b> bserver)            |
| SWE*        | Automatisk registrering av hjulskift<br>(Single <b>W</b> heel <b>E</b> xchange) |
| ннт         | Håndholdt avleser<br>(Hand-Held-Tool)                                           |

\* Valgfrie funksjoner som ikke er aktivert i alle CPC-systemer.

# 1.5 Symbolforklaring

Advarslene i denne brukerhåndboken er i tillegg merket med varselsymboler.

I denne brukerhåndboken benyttes følgende varselsymboler:

| Symbol | Betydning                                                                                            |
|--------|----------------------------------------------------------------------------------------------------|
|        | Generell varselhenvisning                                                                            |
| i      | Generelle henvisninger og nyttige råd om bruk                                                        |
| E.S.   | Henvisning for overholdelse av miljøforskrifter ved kassering                                        |
| X      | Elektro-/elektronikkomponenter med dette sym-<br>bolet skal ikke kastes i vanlig husholdningsavfall. |

# 1.6 Advarsler

I den foreliggende brukerhåndboken brukes følgende advarsler:

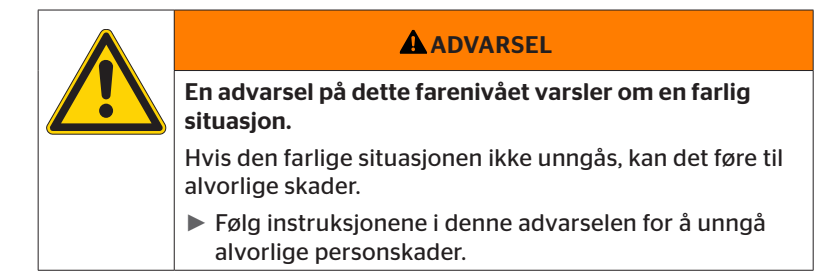

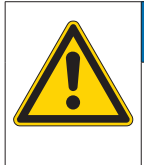

#### ADVARSEL

En advarsel på dette farenivået varsler om mulig materiell skade.

Hvis situasjonen ikke unngås, kan det føre til materielle skader.

 Følg instruksjonene i denne advarselen for å unngå materielle skader.

HENVISNING
En henvisning varsler om tilleggsinformasjon som er viktig for videre behandling eller som gjør det beskrevne arbeidstrinnet lettere.

## 1.7 Produsentens adresse

Continental Reifen Deutschland GmbH

Büttnerstraße 25

30165 Hannover

Tyskland

www.contipressurecheck.com

# 1.8 Kundeservice

Ved tekniske spørsmål om displayet, trykkontrollvisningen eller hele ContiPressureCheck<sup>™</sup>-systemet tar du kontakt med din CPC-forhandler eller med det godkjente verkstedet som installerte CPC-systemet.

# 2 Visning av tekniske data

| Mål (L x B x H)                         | 117 x 107 x 40<br>4,60 x 4,21 x 1,57 | mm<br>tommer |
|-----------------------------------------|--------------------------------------|--------------|
| Vekt                                    | 240<br>8.47                          | g<br>oz      |
| Tilkoblingsspenning                     | 12/24                                | V            |
| Antall pluggsykluser min.               |                                      |              |
| Tilkoblingsplugg diagnose               | 100                                  | Sykluser     |
| Tilkoblingsplugg forsyning              | 10                                   | Sykluser     |
| Antall pluggsykluser min.               |                                      |              |
| Koblingsplate holder for displayet      | 5                                    | Sykluser     |
| Driftstemperatur                        | -40 til 85<br>-40 til 185            | °C<br>°F     |
| Avlesing av LCD uten begrensnin-<br>ger | -20 til 80<br>-4 til 176             | °C<br>°F     |

# 3 Sikkerhet

# 3.1 Riktig bruk

Displayet skal kun brukes til å vise data (lufttrykk og temperatur for dekkene) og varselmeldinger som genereres av CPC-systemet.

Trykkontrollvisningen som er montert på tilhengeren, skal vise status for CPC-systemet på tilhengeren ved hjelp av lyssignaler.

All annen bruk er feil.

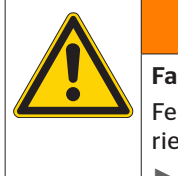

ADVARSEL

Fare på grunn av feil bruk!

Feil bruk og/eller annerledes bruk kan forårsake fra materielle skader til alvorlige personskader.

Bruk systemet bare på riktig måte.

Alle typer krav på grunn av skader som har oppstått som følge av feil bruk, vil bli avvist.

Brukeren er selv ansvarlig i slike tilfeller.

# 3.2 Generelle sikkerhetshenvisninger

Overhold følgende generelle sikkerhetshenvisninger for sikker omgang med CPC-systemet:

- Brukeren skal sikre at dekkene med dekksensorer kun brukes på kjøretøyer som har overvåking med CPC-systemet.
- Hvis konstant teknisk overvåking ikke er garantert, må operatøren sørge for at dekkfølerens tilstand kontrolleres regelmessig, senest etter 20.000 km (12.425 miles).
- Hvis dekkene skal brukes på andre kjøretøyer som ikke har dekktrykkovervåking, må dekksensorene først fjernes fra dekkene.
- Operatøren av kjøretøyet må sørge for at CPC-systemet er riktig installert og tatt i bruk. Innstilling av nominelt trykk som anbefalt av dekkrådgiveren, samt riktig tilordning av dekkfølerne til hjulposisjonen osv. hører til dette.

Overhold følgende generelle sikkerhetshenvisninger for sikker omgang med displayet:

- Kontroller om displayet har utvendige, synlige skader før bruk. Ikke ta i bruk et skadet displayet.
- Åpne aldri displayhuset.
- Displayet er konstruert for bruk i temperaturområdet -40 °C til 85 °C (-40 bis 185 °F). Det kan likevel forekomme midlertidige visningsfeil på skjermen ved temperaturer under -20 °C (-4 °F) eller over 80 °C (176 °F).
- Beskytt displayet mot fuktighet og inntrenging av væsker.

# 3.3 Spesielle farer

#### Spesielt ved kjøretøy for farlig gods (ADR):

- Hvis CPC-systemet installeres i et kjøretøy for farlig gods og forblir innkoblet selv om tenningen slås av, kan det ikke utelukkes at det ved feil på grunn av gnistslag, andre antenningskilder eller lignende kan oppstå en reaksjjon med den farlige lasten. Dette kan forårsake ulykker og alvorlige personskader.
  - Derfor er det ved stopp av kjøretøyer for farlig gods absolutt nødvendig at CPC-systemet kolbes fra spenningsforsyningen (vanligvis med batterihovedbryteren).

4 Apparatoversikt

# 4.1 Betjeningstaster

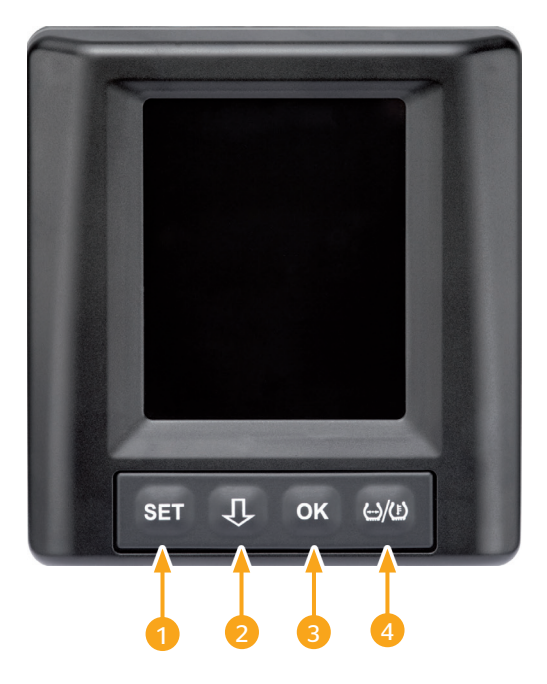

| Tast | Symbol          | Funksjon                                                            |
|------|-----------------|---------------------------------------------------------------------|
| 1    | SET             | Omkobling mellom kjøretøyvisning og innstillin-<br>ger              |
| 2    | Û               | Navigasjon mellom menypunkter og varselmel-<br>dinger               |
| 3    | ок              | Bekreftelse av valgte menypunkt                                     |
| 4    | ()/( <u>F</u> ) | Omkobling fylltrykk- eller temperaturvisning i<br>kjøretøyvisningen |

# 5 Montering av displayet

|  | Advarsel                                                                                                    |
|--|----------------------------------------------------------------------------------------------------|
|  | Fare for skader!                                                                                                    |
|  | Hvis ikke monteringsinformasjonen tas hensyn til, kan<br>det være fare for skader.                                                             |
|  | <ul> <li>Monter displayet med sideforskyvning til føreren og<br/>passasjeren.</li> </ul>                                                       |
|  | <ul> <li>Ikke monter dispayet i området rundt kropp eller<br/>hode og heller ikke i kollisjonsputeområdet (fører og<br/>passasjer).</li> </ul> |

|   | HENVISNING                                                                                            |
|---|----------------------------------------------------------------------------------------------------|
| 1 | Føreren av kjøretøyet skal være garantert tilstrekkelig<br>synsfelt under alle drifts- og værforhold. |
|   | Monter displayet på en slik måte at førerens synsfelt<br>ikke reduseres.                              |

# 5.1 Displayholder med sugekopp for festing på frontruten

For plassering av displayet i frontruten må du bruke displayholderen med sugekopp

- Koble displayet til den medfølgende displayholderen. Pass på at displayet går helt i lås i holderen.
- Finn et egnet monteringssted på frontruten. Vær oppmerksom på mulige feil på grunn av sollys.

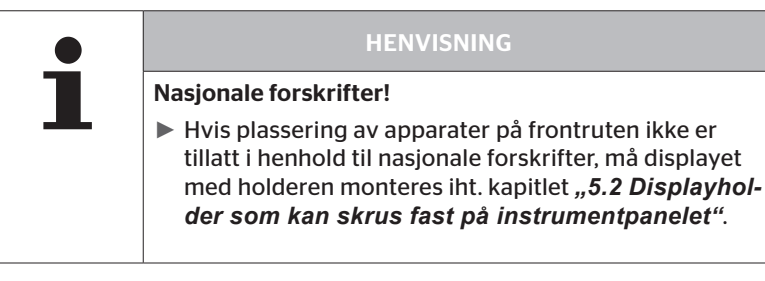

# 5.2 Displayholder som kan skrus fast på instrumentpanelet

For å montere displayet på instrumentpanelet må du lime displayholderen på instrumentpanelet og skru den fast.

- Koble displayet til den medfølgende displayholderen.
- Finn et egnet monteringssted på instrumentpanelet. Vær oppmerksom på mulige feil på grunn av sollys.

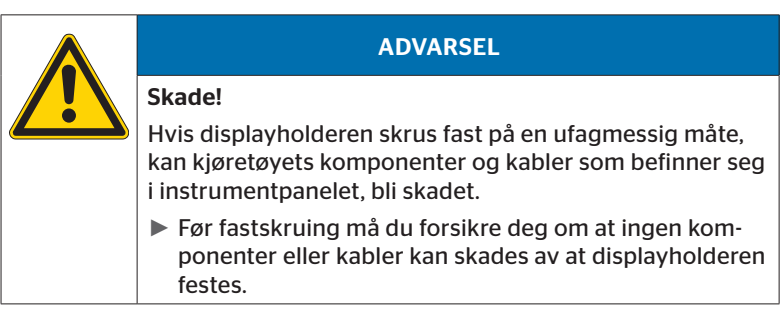

- Ta displayet ut av holderen.
- Trekk av beskyttelsesfolien på kontaktflaten på holderen, og lim fast holderen i ønsket posisjon.
- Skru i tillegg fast holderen til instrumentpanelet med de 2 medfølgende skruene.
- Koble displayet til displayholderen. Pass på at displayet går helt i lås i holderen.

|   | HENVISNING                                                                                                    |
|---|----------------------------------------------------------------------------------------------------|
| 1 | Det anbefales å feste displayholderen både med lim og<br>skruer!                                                                |
|   | <ul> <li>Klebefolien glatter ut ujevnheter mellom holderen og<br/>monteringsflaten slik at kontaktflaten blir bedre.</li> </ul> |
|   | <ul> <li>Skruene sikrer holderen mot vibrasjonsbelastninger<br/>under drift slik at den ikke plutselig løsner.</li> </ul>       |

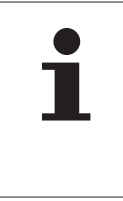

#### HENVISNING

Demontering av displayholderen!

Ved demontering av displayholderen etterlates to skruehull i instrumentpanelet. I tillegg kan det finnes limrester på instrumentpanelet.

## 5.3 Rette inn displayet

• Rett inn displayet ved hjelp av holderen.

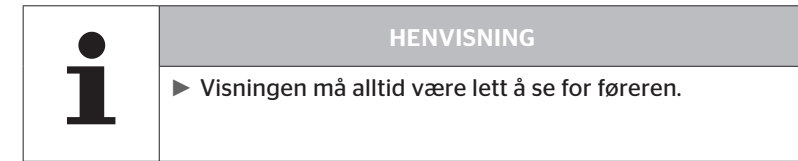

6 Oppstart

# 6.1 Startskjermbilde

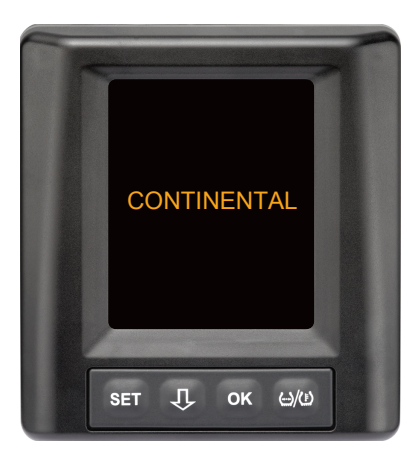

Etter hver tenning vises startskjermbildet i **10 sekunder**.

## 6.2 Advarsler

Etter at startskjermen er vist, vises aktuelle varselhenvisninger for riktig bruk av systemet i **30 sekunder**.

Advarsler som er deaktivert for varselhenvnsningen, vises bare hvis varselmeldingene ble daktivert på et spesialkjøretøy.

Innstillingen kan velges ved konfigurering med den håndholdte avleseren og undertrykker alle varselmeldinger med unntak av varselmeldingen for trykktap.

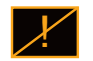

I tillegg til varselhenvisningen vises det aktuelle symbolet for deaktiverte advarsler konstant på skjermen.

# 6.3 Automatisk språkforespørsel

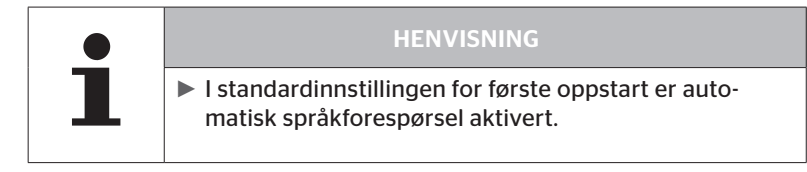

- Hvis den automatiske språkforespørselen er aktivert, veksler displayet fra startskjermbilde til visningen Innstillinger - Språk, se kapitlet "6.3.1 Stille inn språk ved automatisk språkforespørsel". Dersom det ikke trykkes på en tast innen 15 sekunder, går displayet automatisk til kjøretøyvisning.
- Hvis den automatiske språkforespørselen er deaktivert, går displayet fra startskjermbildet til kjøretøyvisningen med en gang.

## 6.3.1 Stille inn språk ved automatisk språkforespørsel

Hvis den automatiske språkforespørselen er **aktivert**, vises Innstillinger - Språk i **15 sekunder**.

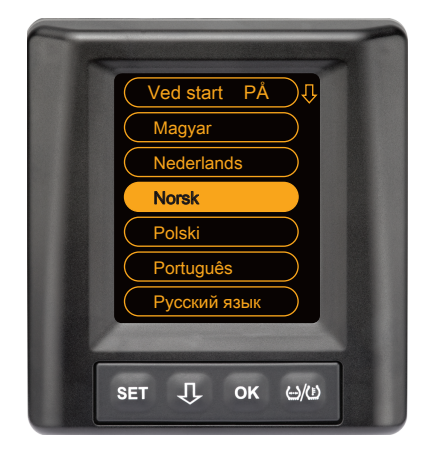

- Trykk på OK-tasten for å bekrefte språkvalget. Displayet går til kjøretøyvisning.

## 6.3.2 Aktivere/deaktivere automatisk språkforespørsel

- Trykk på SET-tasten, Innstillinger-bildet vises.
- Trykk på **OK**-tasten for å bekrefte.
- ◆ Trykk på ↓-tasten for å velge menypunktet "Ved start".
- Velg "Ved start PÅ" eller "Ved start AV" med **OK**-tasten.

# Drift

# 7 Drift

# 7.1 Sikkerhetshenvisninger

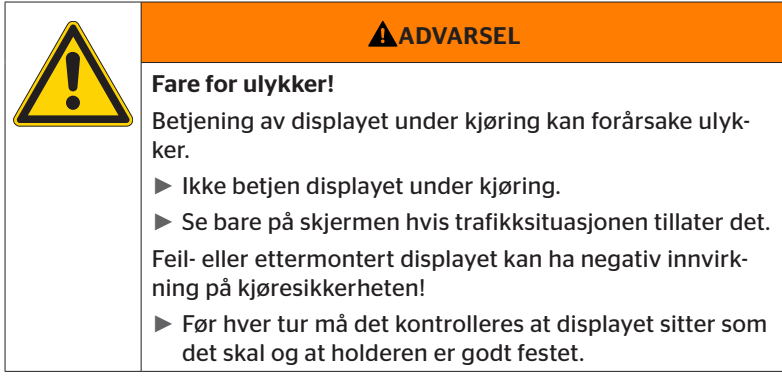

- ContiPressureCheck<sup>™</sup>-systremet assisterer ved overvåking av dekktrykk. Ansvaret for at dekktrykket er riktig, ligger hos føreren.
- Dekktrykket skal bare korrigeres hvis dekktemperaturen tilsvarer omgivelsestemperaturen.
- ContiPressureCheck<sup>™</sup>-systemet er et komfortsystem. Det kan ikke utelukkes at CPC-systemet ved ugunstige forhold ikke viser advarsler selv om det foreligger en slik tilstand, eller at CPC-systemet i motsatt tilfelle viser en feil advarsel.

 HENVISNING
 Bruk av kjettinger kan påvirke dekkfølernes sendeytelse i de berørte dekkene. Dette kan forårsake en tidsforsinket sending av dekktrykk og varselmeldinger for det aktuelle dekket.

# 7.2 Innstillingsmeny

Dag-/nattmodus Summer på/av (100%) Norsk bar / °С Språkvalg og automatisk språkforespørsel på/av Valg av enheter

I innstillingsmenyen kan følgende funksjoner stilles inn:

## 7.2.1 Åpne innstillingsmenyen

- Trykk på **SET**-tasten for å åpne innstillingsmenyen.
- 7.2.2 Navigere i innstillingsmenyen

| Tast | Funksjon                                         |  |
|------|--------------------------------------------------|--|
| Û    | Velg mellom menypunktene, utvalget er lagt under |  |
| ОК   | Endre innstillinger eller åpne undermenyer       |  |
| SET  | Retur til kjøretøyvisning                        |  |

Dersom det ikke trykkes en tast i innstillingsmenyen innen 30 sekunder, går visningen automatisk til kjøretøyvisning.

# 7.2.3 Dag-/nattmodus

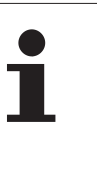

#### HENVISNING

Med dag-/nattmodus tilpasses lysstyrken i displayet til dag- eller nattforhold. Ingen blending ved kjøring om natten, og lett å lese på dagen.

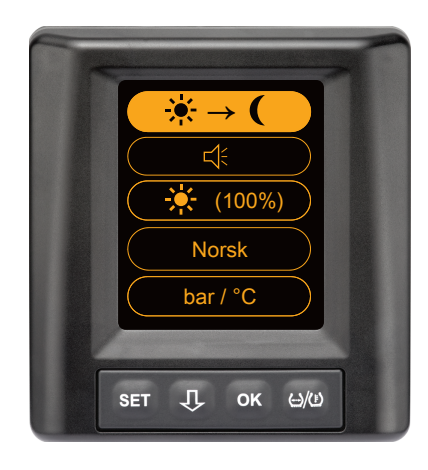

 Trykk på OK-tasten for å veksle mellom dag- og nattmodus. Vekslingen er avhengig av siste innstilling. Displayet går til kjøretøyvisningen igjen.

# 7.2.4 Slå summer på/av

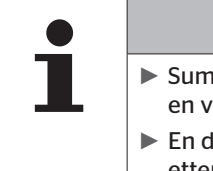

#### HENVISNING

- Summeren kan slås på for å høre et varselsignal med en varselmelding.
- En deaktivert summer kobles automatisk inn igjen etter at displayet er slått på 50 ganger.

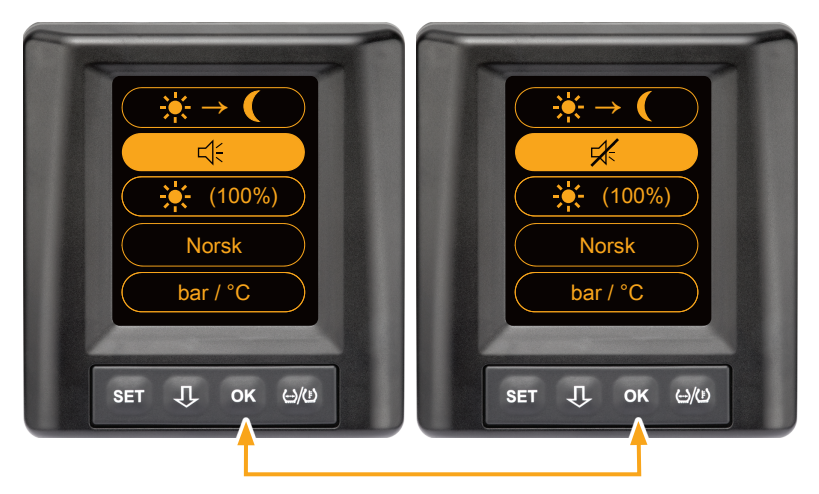

- Trykk på **OK**-tasten for å veksle mellom summer på og summer av.
- Trykk på SET-tasten for å bekrefte valgte innstilling og gå til kjøretøyvisningen.

# 7.2.5 Lysstyrke i displayet

|  | HENVISNING                                                                |
|--|---------------------------------------------------------------------------|
|  | Lysstyrkein i displayet kan tilpasses førerens behov.                     |
|  | Dagmodus: Det kan velges mellom lysstyrketrinnene<br>50 %, 75 % og 100 %. |
|  | Nattmodus: Det kan velges mellom lysstyrketrinnene<br>5 %, 10 % og 20 %.  |
|  |                                                                           |

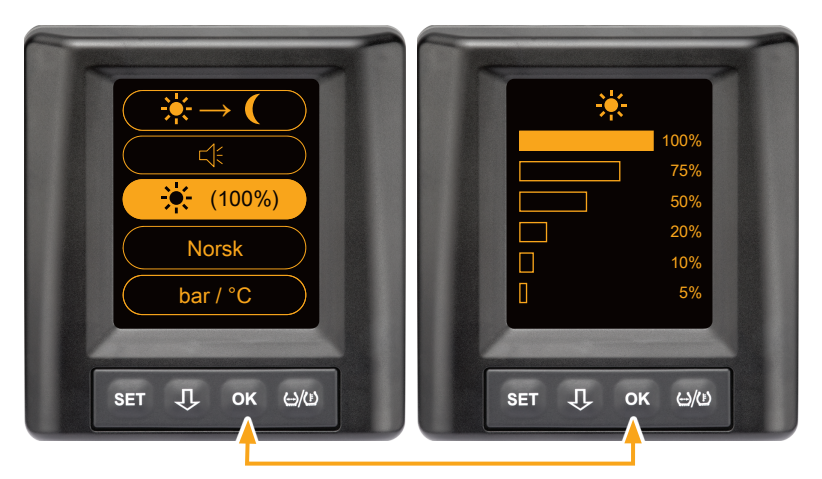

Trykk på OK-tasten for å åpne undermenyen Lysstyrkeinnstilling.

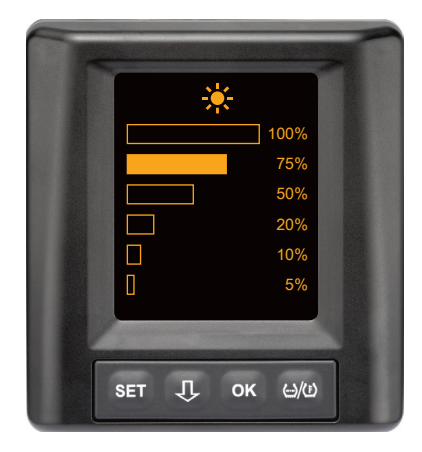

- Trykk på OK-tasten for å bekrefte valget og gå tilbake til innstillingsmenyen.
- Trykk på SET-tasten for å gå tilbake til innstillingsmenyen uten å gjøre endringer.

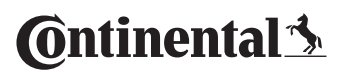

## 7.2.6 Velge språk

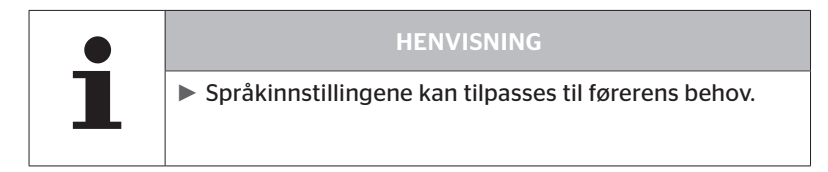

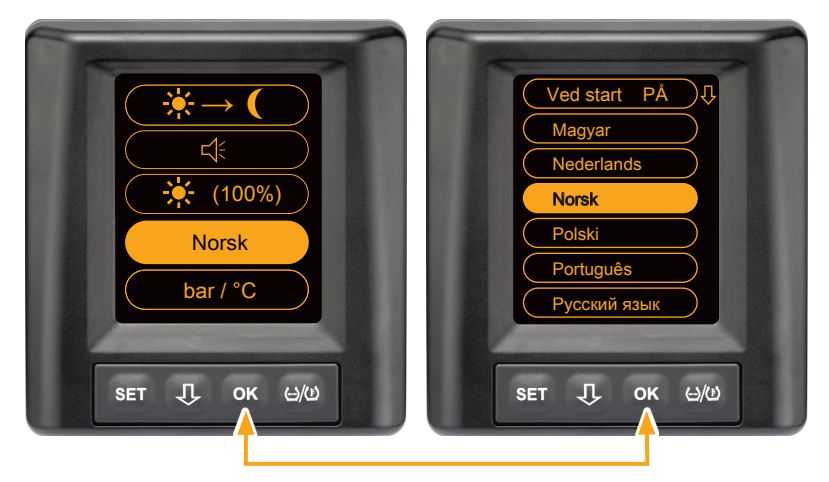

- Trykk på **OK**-tasten for å åpne undermenyen Språk.
- Trykk på OK-tasten for å bekrefte valget og gå tilbake til innstillingsmenyen.
- Trykk på SET-tasten for å gå tilbake til innstillingsmenyen uten å gjøre endringer.

## 7.2.7 Velge enheter

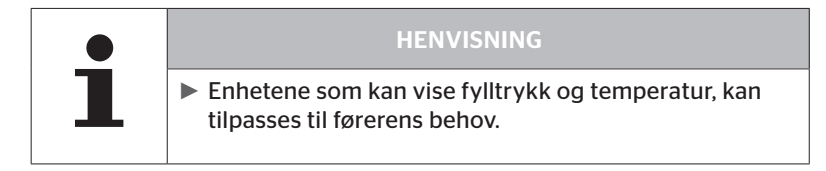

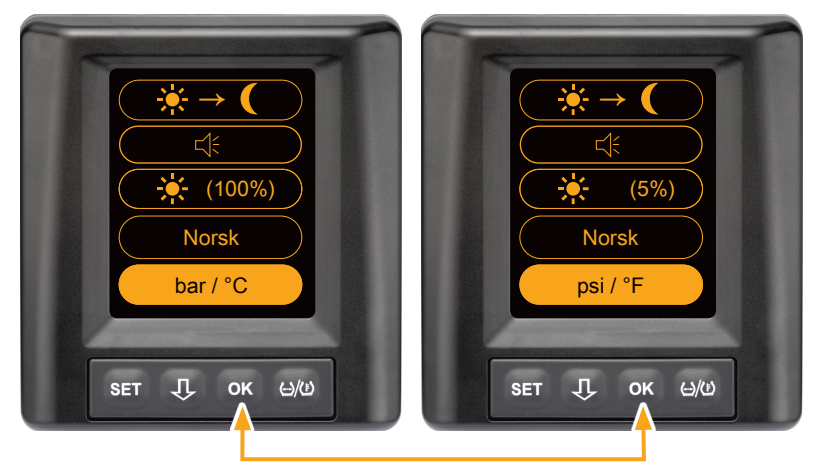

- Trykk på OK-tasten for å velge mellom
  - "bar/°C"
  - "psi/°C"
  - "psi/°F"
  - "bar/°F"

Vekslingen er avhengig av siste innstilling. Vekslingen er avhengig av siste innstilling.

7.3 Veksle mellom kjøretøyvisning og innstillingsmeny

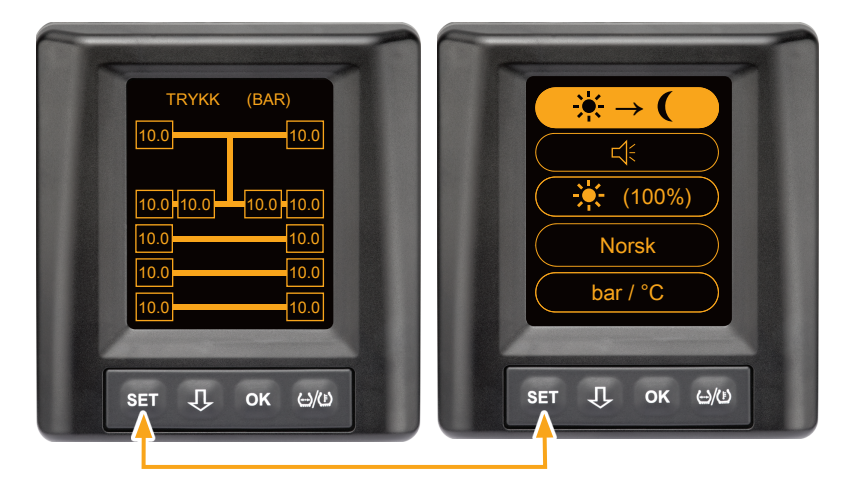

 Trykk på SET-tasten for å skifte mellom kjøretøyvisningen og innstillingsmenyen.

# 7.4 Kjøretøyvisning: Standardskjermbilde for overvåking av trykk/temperatur

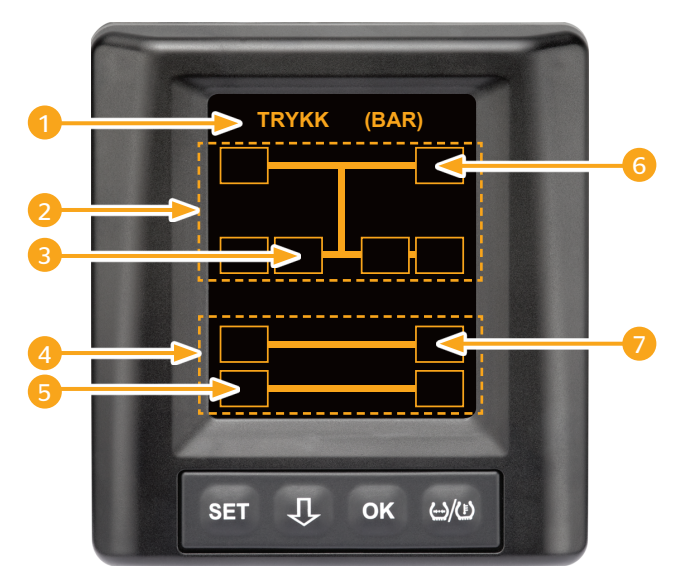

| Område | Visning                                                                             |
|--------|-------------------------------------------------------------------------------------|
| 1      | Menylinje informasjon                                                               |
| 2      | Symbol for lastebil 4x2<br>(den vertikale linjen er tegnet for lastebil)            |
| 3      | Informasjonsfelt for:<br>innvendig tvillingdekk, 2. aksel, venstre side<br>lastebil |
| 4      | Symbol for tilhenger med 4 hjul                                                     |
| 5      | Informasjonsfelt for:<br>Dekk, 2. aksel, venstre side<br>tilhenger                  |
| 6      | Informasjonsfelt for:<br>Dekk, styreaksel, høyre side<br>lastebil                   |
| 7      | Informasjonsfelt for:<br>Dekk, 1. aksel, høyre side<br>tilhenger                    |

# 7.5 Generell drift (uten automatisk tilhengergjenkjenning)

## 7.5.1 Generelt

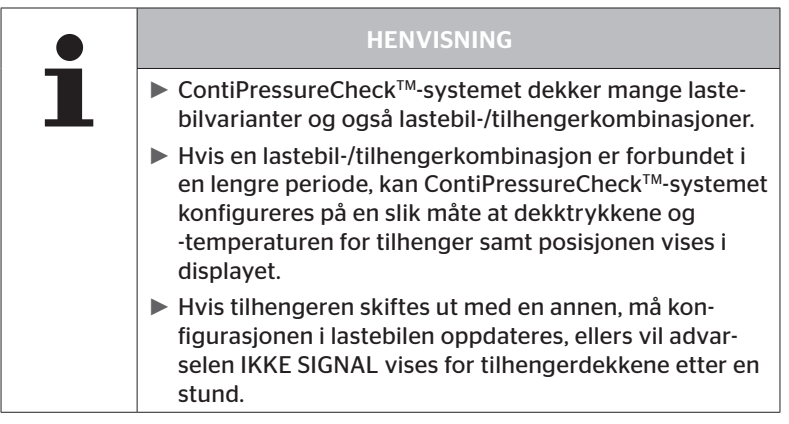

Nedenfor ser du noen mulige lastebilvarianter og lastebil-/tilhengerkombinasjoner:

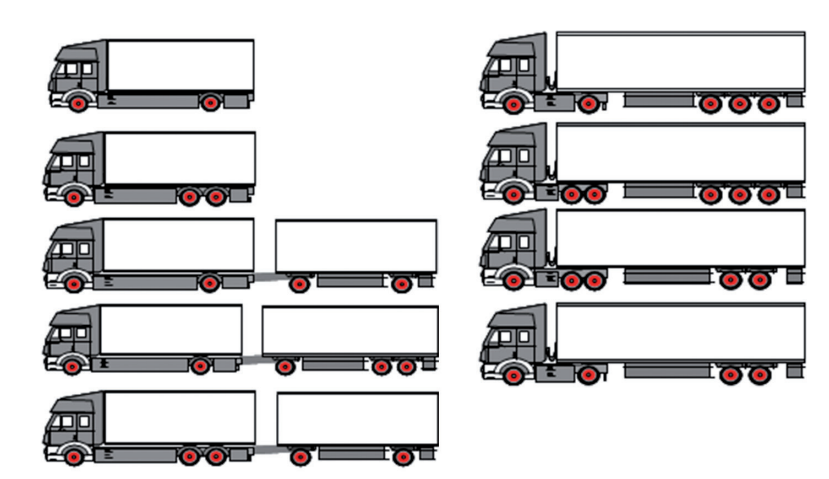

# 7.5.2 Startskjermbilde for overvåking av trykk/temperatur

Når kjøretøyet er startet vises følgende etter hverandre i displayet:

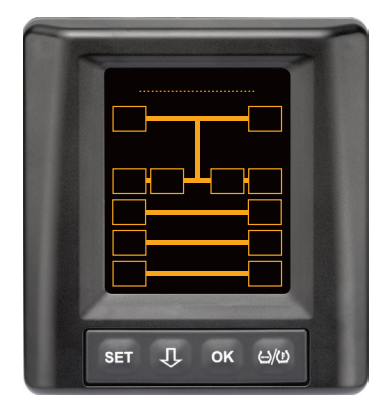

CPC-systemet er driftsklart. Dekkdata vises etterhvert først etter at kjøringen har startet.

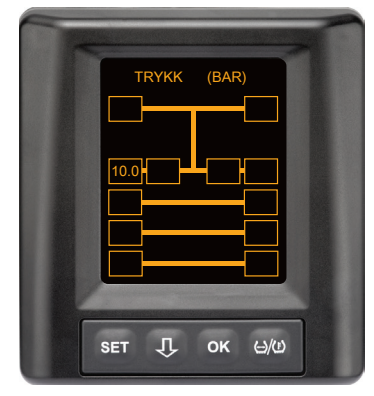

Det mottas dekkdata fra hjulposisjonen for 2. aksel venstre utvendig.

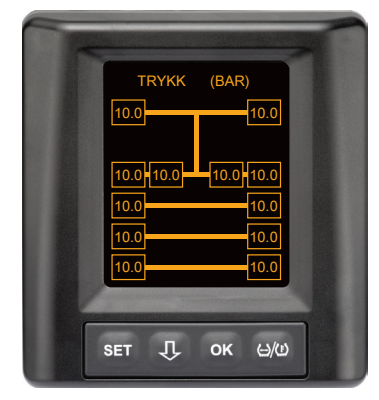

Det mottas dekkdata for alle hjulposisjoner.

Verdiene for fylltrykk og temperaturene inne i dekket ligger innenfor tillatt verdiområde. 7.5.3 Veksle mellom visning av trykk, temperatur og nominelt trykk

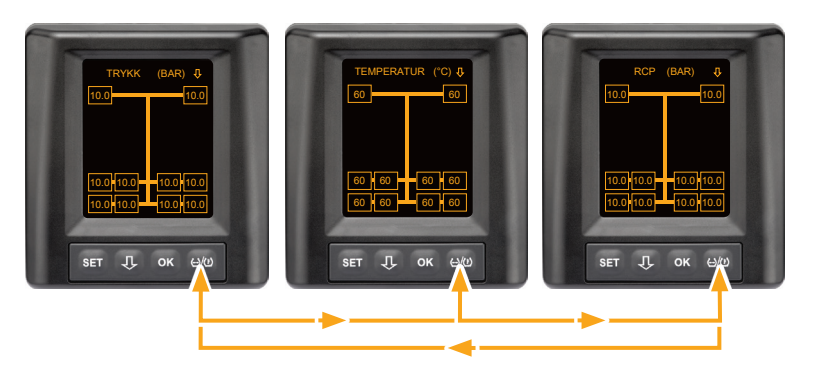

◆ ↔/()Trykk på OK-tasten for å velge mellom følgende:

- Trykkvisning
- Temperaturvisning
- Visning av nominelt trykk (Recommended Cold Pressure "RCP")

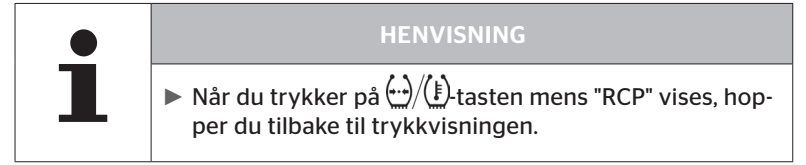

# 7.5.4 Oversikt over varselmeldinger

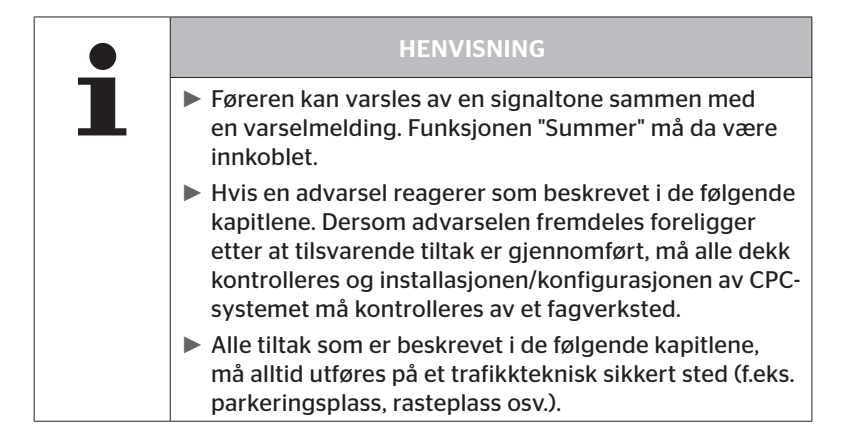

# 🔞 ntinental 🏂

| Prioritet | Trinn | Symbol                 | Varselmelding        | Feil                                                                                                    |
|-----------|-------|------------------------|----------------------|----------------------------------------------------------------------------------------------------|
| Нøу       | Нøу   | 3*)                    | ТКҮККТАР             | Kontinuerlig, raskt trykktap.<br>Det kan hende at dekket er<br>skadet eller ødelagt.                                              |
|           |       | <b>6.2</b><br>1*), 2*) | SVÆRT LAVT<br>TRYKK  | Dekktrykket faller under<br>anbefalt alarmgrenseverdi.<br>Det kan hende at dekket er<br>skadet eller ødelagt.                     |
|           |       | 2*)                    | KONTROLLER<br>SENSOR | Dekk sensoren er ikke lenger<br>riktig festet.                                                                                    |
|           | Lav   | <b>8.2</b><br>1*)      | LAVT TRYKK           | Dekktrykket faller under<br>anbefalt varselgrenseverdi.<br>Dekket kan bli skadet på lang<br>sikt.                                 |
|           |       | 115                    | TEMPERATUR           | Den målte temperaturen i<br>dekket overstiger 115 °C<br>(239 °F). Dekkføleren virker<br>ikke over 120 °C (248 °F).                |
|           |       | <b>9.6</b><br>4*)      | TRYKKDIFFERAN-<br>SE | Dekktrykket mellom to<br>tvillingdekk overstiger en<br>fastsatt terskelverdi. Dekkene<br>kan slites forskjellig over lang<br>tid. |
|           |       | $\ge$                  | IKKE SIGNAL          | På grunn av dårlig signal-<br>styrke kan det ikke vises en<br>sensorprotokoll.                                                    |
| Lav       |       | $\ge$                  | SENSOR DEFEKT        | Dekkføleren er defekt.                                                                                                    |

1\*) Trykkverdi er bare et eksempel, grenseverdier kan lagres av fagverkstedet i henhold til anvisningene fra produsenten.

2\*) Høye varseltrinn blinker ved å veksle symbolene mellom positiv og negativ modus.

3\*) Visningen veksler mellom det viste symbolet og trykkverdien.

4\*) Symbolet for varselmeldingen Trykkdifferanse vises for begge berørte tvillingdekk som det ble registrert trykkdifferanse for.

# Drift

# 7.5.5 Varselmeldinger lavt varseltrinn

#### 7.5.5.1 Dekkføler defekt

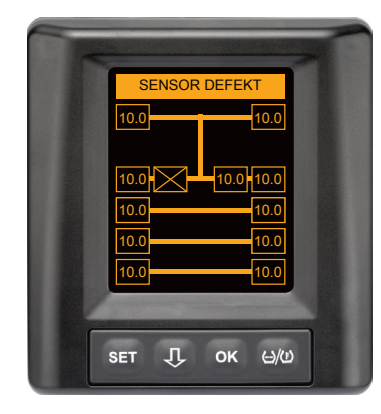

Varseltype: Lavt varseltrinn

Varselmelding: Sensor defekt

Feil: Dekk sensoren er defekt.

Tiltak: Det berørte dekket må så raskt som mulig demonteres av verkstedet, og dekkføleren må skiftes. (Ved defekt dekkføler er trykk-/ temperaturvarsling ikke mulig.)

### 7.5.5.2 Ikke signal

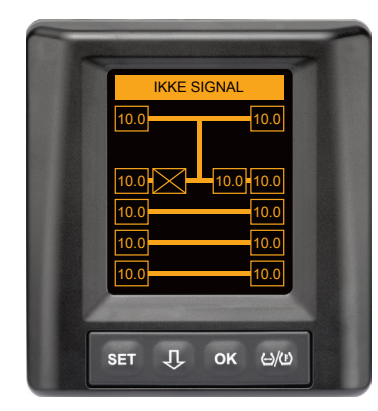

#### Varseltype: Lavt varseltrinn

Varselmelding: Ikke signal

**Feil**: På grunn av dårlig signalstyrke kan det ikke vises en følerprotokoll.

**Tiltak**: Verkstedet må avklare årsaken til at signalstyrken er for svak. Dersom det ikke mottas signal, er det heller ikke mulig med trykk-/temperaturvarsling.

|   | HENVISNING                                                                                                    |
|---|----------------------------------------------------------------------------------------------------|
| 1 | Under ugunstige betingelser (f.eks. sterk elektromag-<br>netisk stråling, kraftige radiosendere osv.) kan signal-<br>overføringen fra noen dekk forstyrres, slik at advarse-<br>len "IKKE SIGNAL" vises.                                                                                                    |
|   | For lastebiler kan denne prosessen ta opp til 20 minut-<br>ter, for tilhengere opp til 40 minutter.                                                                                                    |
|   | I denne tiden er det ikke mulig med advarsler for det<br>aktuelle dekket. Den sist mottatte verdien vises til<br>advarselen "IKKE SIGNAL" vises.                                                                                                    |
|   | <ul> <li>Hvis en dekk sensor ikke mottas ved saktegående<br/>kjøretøyer &lt; 20 km/t (12,5 mph) eller stående kjøre-<br/>tøyer (f.eks. på grunn av feil), vises ikke advarselen<br/>"IKKE SIGNAL". Den aktuelle dekkposisjonen vises<br/>imidlertid tom / uten innhold.</li> <li>For denne hjulposisjonen er overvåking av dekket og<br/>visning av varselmeldinger ikke mulig i denne tids-<br/>perioden.</li> </ul> |
#### 7.5.5.3 Trykkdifferanse

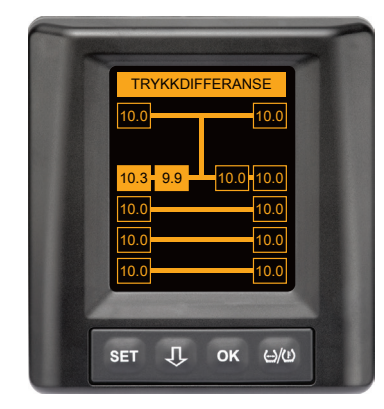

Varseltype: Lavt varseltrinn

Varselmelding: Trykkdifferanse

**Feil:** Dekktrykket mellom to tvillingdekk overstiger en fastsatt terskelverdi. Dekkene kan slites forskjellig over lang tid.

**Tiltak**: Ved neste mulighet tilpasser du trykket for de to tvillingdekkene.

|   | HENVISNING                                                                                                    |
|---|----------------------------------------------------------------------------------------------------|
| 1 | Funksjonen må aktiveres med HHT og står dermed<br>ikke til disposisjon for alle systemer.                                                                                       |
|   | <ul> <li>Kontrollen gjennomføres bare på begynnelsen av<br/>tenningssyklusen.</li> <li>[En eventuell varselmelding forblir da åpen under hele<br/>tenningssyklusen.]</li> </ul> |
|   | Dekktrykket skal bare korrigeres hvis dekktem-<br>peraturen tilsvarer omgivelsestemperaturen. Ellers er<br>det fare for at det stilles inn feil trykk.                          |

### 7.5.5.4 Temperatur

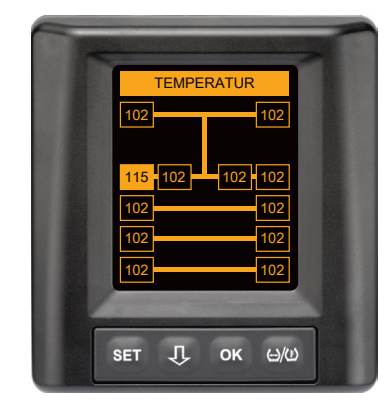

#### Varseltype: Lavt varseltrinn

Varselmelding: Temperatur

**Feil**: Den målte temperaturen i dekket overstiger 115 °C (239 °F). Dekkføleren virker ikke lenger over 120 °C (248 °F).

**Tiltak**: Stopp lastebilen straks på et egnet sted. La det berørte dekket avkjøles før du kontrollerer det.

#### 7.5.5.5 Lavt trykk

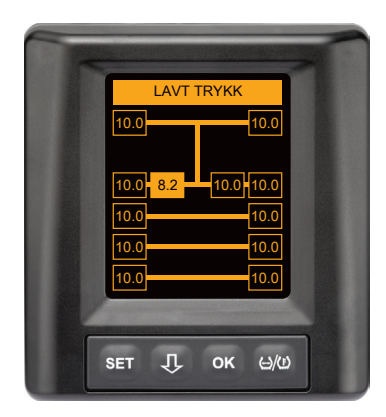

#### Varseltype: Lavt varseltrinn

Varselmelding: Lavt trykk

**Feil**: Dekktrykket faller under anbefalt varselgrenseverdi. Dekket kan bli skadet på lang sikt.

Tiltak: Ved neste mulighet (f.eks. dekkservice, bensinstasjon osv.) må du finne årsaken til det lave trykket og gjenopprette riktig trykk. Hvis dekket er skadet, f.eks. av en spiker, må det så snart som mulig repareres eller skiftes av en fagmann.

#### HENVISNIN

Dekktrykket skal bare korrigeres hvis dekktemperaturen tilsvarer omgivelsestemperaturen. Ellers er det fare for at det stilles inn feil trykk.

# Drift

# 7.5.6 Varselmeldinger høyt varseltrinn

#### 7.5.6.1 Kontroller sensor

De to visningene vises vekselvis i et intervall på 1,5. sekunder.

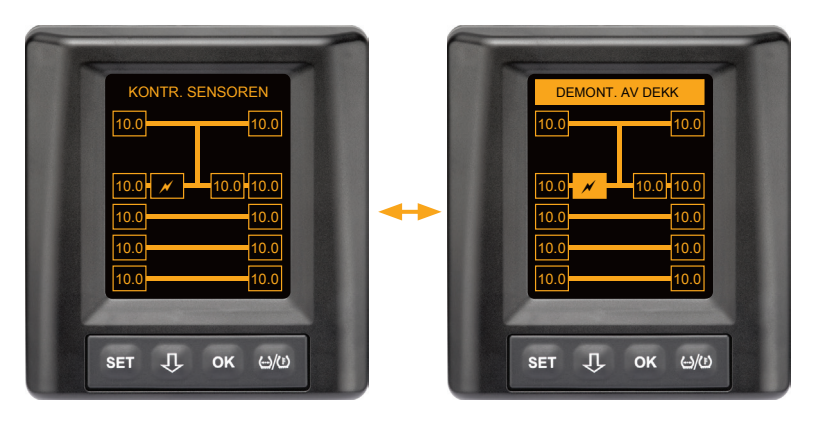

Varseltype: Høyt varseltrinn

Varselmelding: Kontroller sensor

Feil: Dekkføleren er ikke riktig festet.

**Tiltak**: Dekket må så raskt som mulig demonteres av fagpersonal ved et dekkverksted, og dekk sensoren og dekk sensor konteiner må skiftes på en fagmessig måte.

#### 7.5.6.2 Svært lavt trykk

De to visningene vises vekselvis i et intervall på 1,5. sekunder.

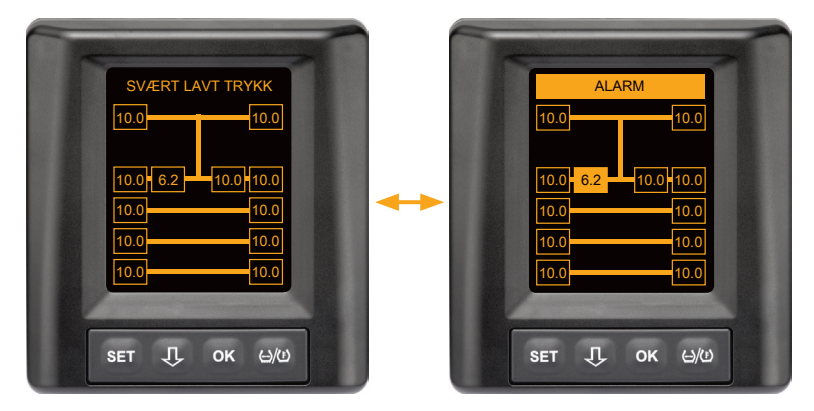

Varseltype: Høyt varseltrinn

Varselmelding: Svært lavt trykk

**Feil**: Dekktrykket faller under anbefalt alarmgrenseverdi. Det kan hende at dekket er skadet eller ødelagt.

**Tiltak**: Stopp lastebilen så fort som mulig på et egnet sted, og finn årsaken til det lave trykket.

Øk trykket igjen og få dekket kontrollert av en fagperson så raskt som mulig.

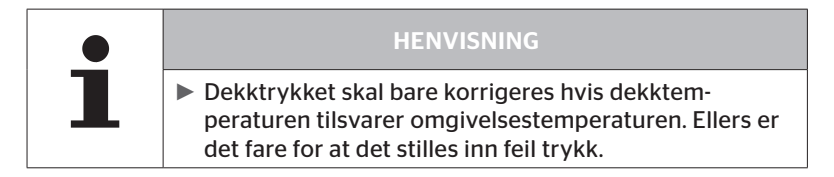

### 7.5.6.3 Trykktap

De to visningene vises vekselvis i et intervall på 1,5 sekunder.

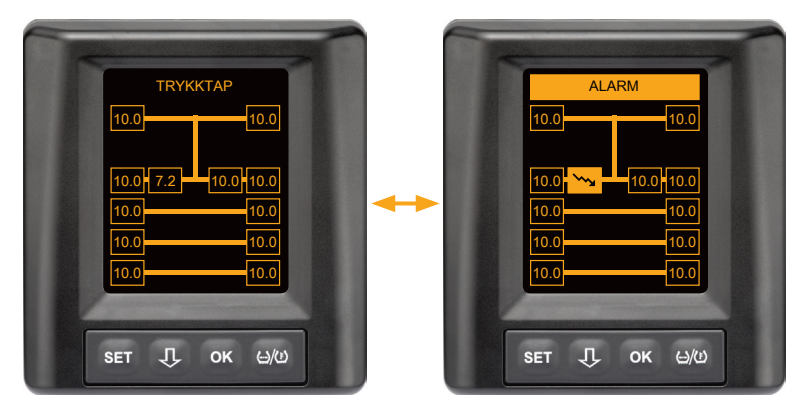

Varseltype: Høyt varseltrinn

#### Varselmelding: Trykktap

**Feil**: Kontinuerlig, raskt trykktap. Det kan hende at dekket er skadet eller ødelagt.

**Tiltak**: Stopp lastebilen så fort som mulig på et egnet sted, finn årsaken til det raske trykktapet og få dekket kontrollert av en faperson så raskt som mulig.

# 7.5.7 Flere advarsler

Dersom forskjellige problemer oppstår samtidig, vises et skjermbilde med flere advarsler. Med  $\mathbf{Q}$ -tasten kan du hente opp de forskjellige varselmeldingene.

Eksempel på varselmeldinger:

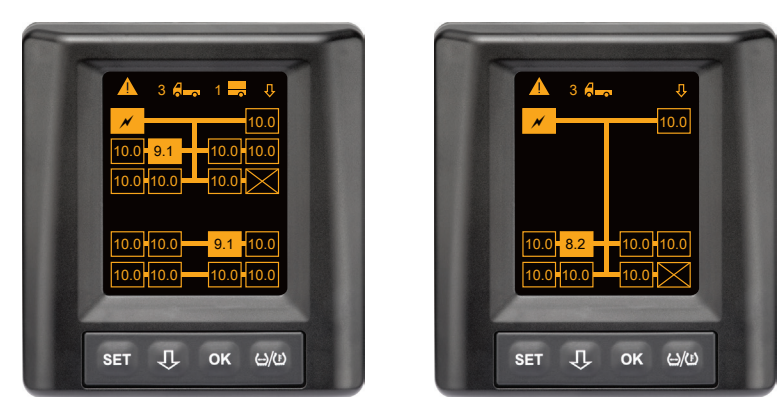

 I menylinjen Informasjon vises antall forskjellige varselmeldinger ved siden av symbolet for lastebil og tilhenger (hvis aktuelt).

Dersom samme advarsel foreligger for flere dekkposisjoner og det ikke foreligger flere feil, vises varselmeldingen (f.eks. Minimumstrykk) i menylinjen. Antall varselmeldinger vises ikke. Symbolet for kjøretøyet blinker hvis det foreligger en varselmelding for et høyere varseltrinn.

 

 Ţ
 · Trykk på tasten for å vise hvert enkelt varselskjermbilde i tur og orden.

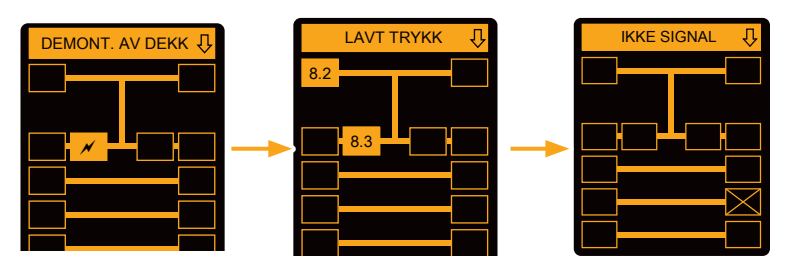

Individuelle varselskjermbilder viser symbolene for de enkelte advarslene.

Visningen av de forskjellige skjermbildene veksler hvert 1,5. sekund dersom det foreligger et høyt varseltrinn for de viste dekkene.

Betydningen av varselsymbolene finner du i kapitlet "7.5.4 Oversikt over varselmeldinger".

|   | HENVISNING                                                                                                    |
|---|----------------------------------------------------------------------------------------------------|
| 1 | Dersom det foreligger flere advarsler for én dekk-<br>posisjon, vises bare advarselen med høyest prioritet<br>i skjermbildet med flere advarsler (se også "7.5.4<br>Oversikt over varselmeldinger"). |
|   | I de individuelle varselskjermbildene vises disse advar-<br>slene i de berørte skjermbildene.                                                                                                    |

# Ontinental 🏂

# 7.5.8 Særegenheter ved drift på spesialkjøretøyer

For mange spesialkjøretøyer er det nødvendig å fastsette et nominelt trykk på under 1,8 bar.

I slike tilfeller er alle advarsler deaktivert med unntak av trykktapadvarselen.

Hver gang systemet startes, vises følgende varselhenvisning:

#### "Advarsler for minimumstrykk er deaktivert, unntatt Trykktap"

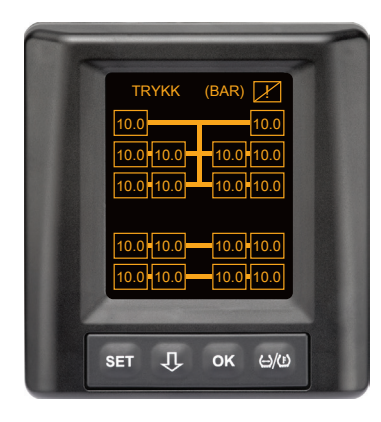

De deaktiverte advarslene vises på permanent skjermen under drift med et overstrøket utropstegn i øvre høyre hjørne.

# 7.5.9 Automatisk registrering av hjulskift (SWE\*)

Funksjonen "Automatisk registrering av hjulskift" (Single Wheel Exchange kort SWE) muliggjør enkel utskifting av ett enkelt dekk med dekk sensor.

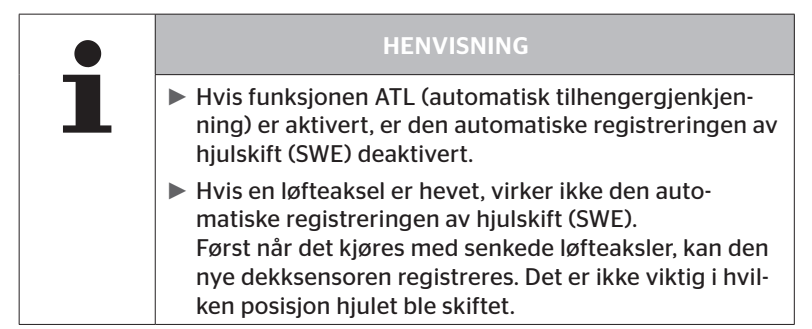

Dersom bare ett dekk med dekk sensorer skiftes under drift, vil CPCsystemet registrere dette automatisk. Etterkonfigurasjon med den håndholdt verktøy er ikke nødvendig.

- Den nye dekk sensoren registreres vanligvis automatisk under den første kjøreturen.
- Denne prosessen avsluttes etter at det er kjørt i ca. 10 minutter. Forutsetningen er en hastighet på min. 30 km/t (19 mph) mens kjøringen pågår.
- Under programmeringen er ingen trykkverdi synlig i det aktuelle dekksymbolet.

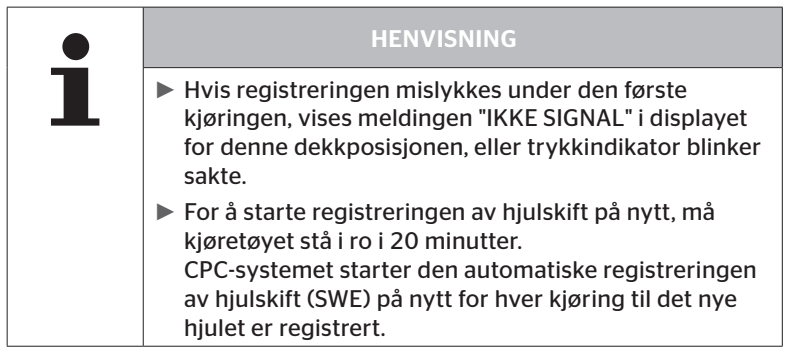

\* SWE er en valgfri funksjon som ikke er aktivert i alle CPC-systemer.

# 7.6 Drift med automatisk tilhengergjenkjenning (ATL\*)

# 7.6.1 Generelt

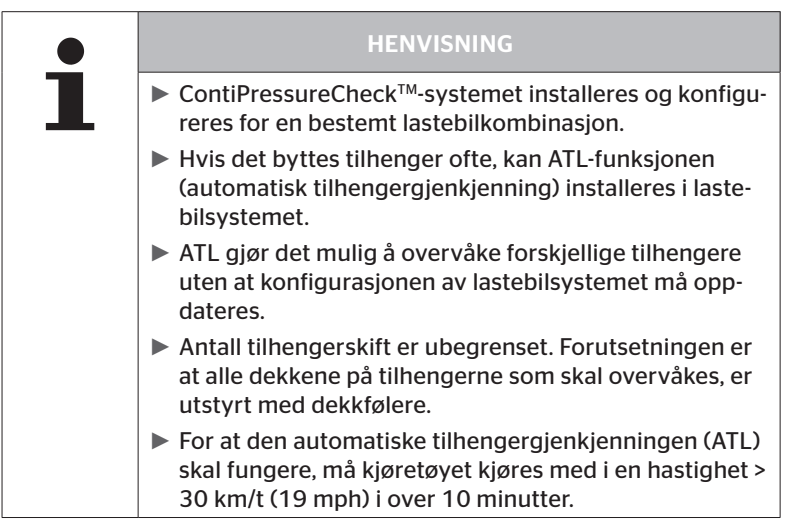

\* ATL er en valgfri funksjon som ikke er aktivert i alle CPC-systemer.

Nedenfor finner du to eksempler på lastebil-tilhenger-kombinasjoner med automatisk tilhengergjenkjenning:

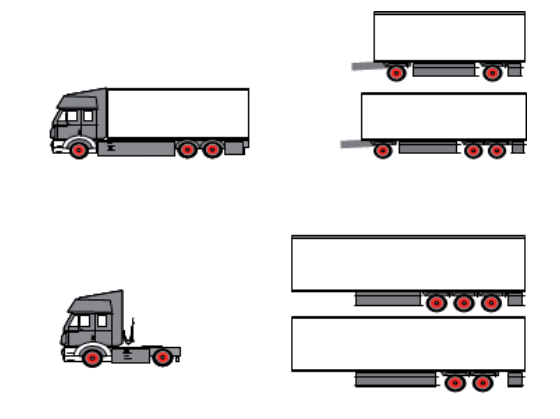

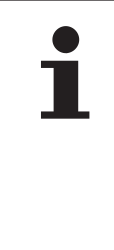

#### HENVISNING

Hvis det er montert et selvstendig, komplett ContiPressureCheck<sup>™</sup>-system på tilhengeren (statusvisning med trykkontrollvisningen som er montert på tilhengeren), og hvis tilhengeren i tillegg overvåkes fra lastebilen, må advarslene alltid undersøkes selv om de bare vises i ett av de to systemene.

# 🔞 ntinental 🔧

# 7.6.2 Automatisk tilhengergjenkjenning med dekkposisjon

Visningen av dekkposisjon for en tilhenger som overvåkes av ATL, er mulig hvis:

- Funksjonen ble aktivert i lastebilsystemet.
- Dekkposisjonen ble lagret i sensorene for tilhengeren som skal overvåkes.
- Signalene fra alle dekksensorene for tilhengeren som skal overvåkes, mottas.

Hvis visningen av dekkposisjon for tilhengerdekkene er aktiv, forholder systemet seg som beskrevet under "**7.5 Generell drift (uten automatisk** *tilhengergjenkjenning)*" etter at den automatiske tilhengergjenkjenningen er avsluttet.

Dersom ikke alle nevnte betingelser er oppfylt, overvåkes tilhengeren uten visning av dekkposisjon. I slike tilfeller vises varselmeldingene som beskrevet i kapitlene **7.6.3** til **7.6.5**.

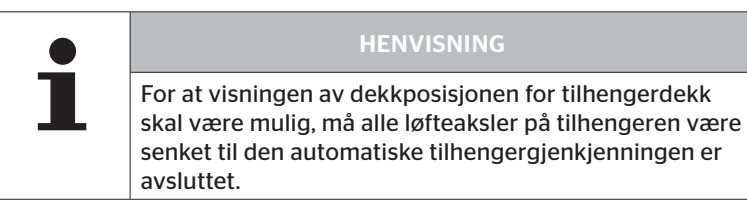

# 7.6.3 Startskjermbilde ved automatisk tilhengergjenkjenning

Når kjøretøyet er startet vises følgende etter hverandre i displayet:

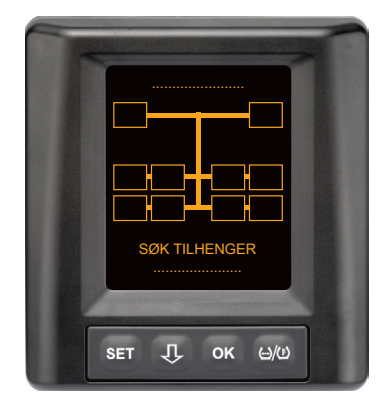

CPC-systemet er driftsklart. Dekkdata vises etterhvert først etter at kjøringen har startet. Den automatiske tilhengergjenkjenningen (ATL) er ennå ikke avsluttet.

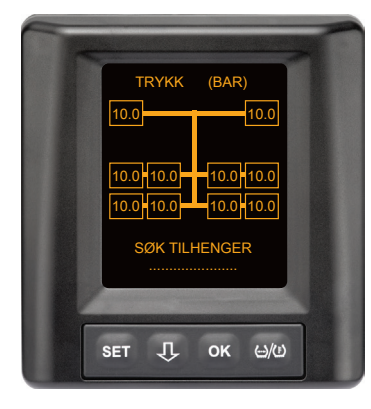

Det mottas dekkdata for alle hjulposisjoner på lastebilen, og den automatiske tilhengergjenkjenningen (ATL) er **ikke** avsluttet ennå. Etter at den automatiske tilhengergjenkjenningen er ferdig, vises en av følgende visninger i displayet:

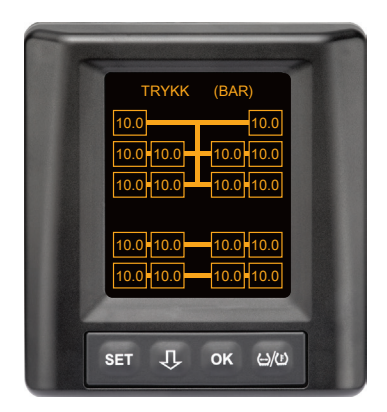

Denne visningen vises når betingelsene for automatisk tilhengergjenkjenning med dekkposisjon er oppfylt. Verdiene for tilhengerdekkene vises enkeltvis med posisjon. Visningen ser ut som visningen for lastebildekk.

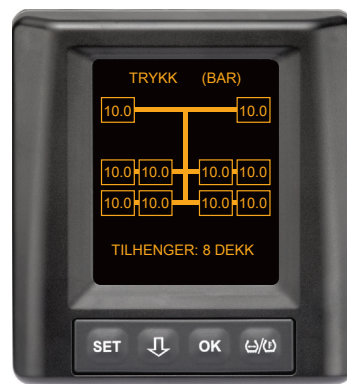

Denne visningen vises når betingelsene for automatisk tilhengergjenkjenning med dekkposisjon ikke er oppfylt og verdiene for påfyllingstrykk og temperaturene inne i dekket ligger innenfor tillatt verdiområde.

#### HENVISNING

Hvis betingelsene for automatisk tilhengergjenkjenning med dekkposisjon ikke er oppfylt, vises verdiene for tilhengerdekkene kun hvis det er et problem med dekket. Dette skjer uten posisjonsangivelse.

#### 7.6.3.1 Ingen tilhenger med dekkfølere funnet

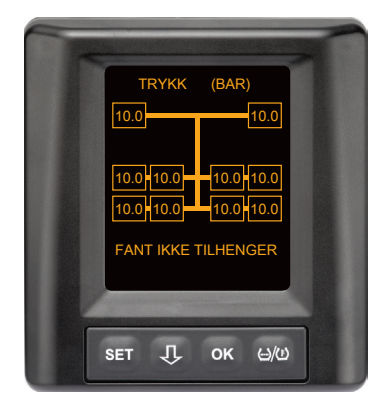

Det mottas dekkdata for alle hjulposisjoner på lastebilen, den automatiske tilhengergjenkjenningen (ATL) er avsluttet men det ble ikke funnet en tilhenger med dekkfølere.

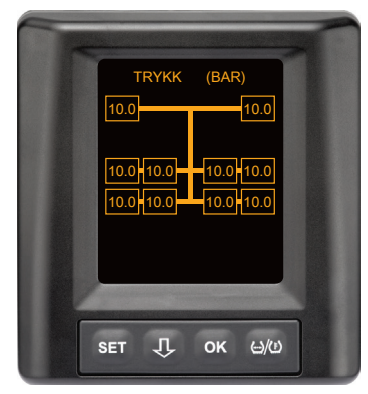

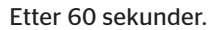

#### 7.6.3.2 Spesialtilfeller ved automatisk tilhengergjenkjenning

Situasjonseksempel 1:

| Det gjenkjennes for få dekk.                                                                                                    |                                                                                                    |  |
|----------------------------------------------------------------------------------------------------|----------------------------------------------------------------------------------------------------|--|
| Årsak                                                                                                    | Utbedringstiltak:                                                                                                    |  |
| Under programmeringsfasen er<br>en løfteaksel løftet, og dermed<br>registreres den ikke i denne pro-<br>grammeringen. På skjermen vises<br>da f.eks. bare 4 dekk i stedet for<br>de forventede 6.                                   |                                                                                                    |  |
| Hvis noen av dekkene på tilhen-<br>geren er svært langt borte fra<br>trekkvognen eller svært kraftig<br>skjermet (f.eks. ved hjullaster),<br>kan det hende at disse dekkføler-<br>ne ikke gjenkjennes på grunn av<br>dårlig mottak. | <ul> <li>Kontakt et fagverksted, få<br/>tilleggsmottakeren tilpasset/<br/>plassert på en egnet måte<br/>eller installer et eget CPC-sys-<br/>tem på tilhengeren</li> </ul> |  |

#### Situasjonseksempel 2:

| Programmeringsfasen varer opp til 30 minutter.                                                                                |                                                                                                    |
|----------------------------------------------------------------------------------------------------|----------------------------------------------------------------------------------------------------|
| Årsak                                                                                                    | Utbedringstiltak:                                                                                                    |
| Under programmeringsfasen har<br>det befunnet seg et annet kjøre-<br>tøy (i bevegelse) med CPC-system<br>i umiddelbar nærhet. |                                                                                                    |
| Noen av dekkfølerne på tilhen-<br>geren mottas bare begrenset.<br>Dermed forlenges ATL-program-<br>meringstiden.              | <ul> <li>Kontakt et fagverksted, få<br/>tilleggsmottakeren tilpasset/<br/>plassert på en egnet måte<br/>eller installer et eget CPC-sys-<br/>tem på tilhengeren</li> </ul> |

Situasjonseksempel 3:

| Etter at tilhengeren har vært koblet fra eller skiftet ut, vises fremde-<br>les verdiene for den forrige tilhengeren.                                                                                                    |                                                                                                    |  |
|----------------------------------------------------------------------------------------------------|----------------------------------------------------------------------------------------------------|--|
| Årsak                                                                                                    | Utbedringstiltak:                                                                                                    |  |
| Tilhenger frakoblet og kjøringen<br>fortsettes innen 15 minutter.<br>Systemet går ut fra at tilhengere<br>fortsatt er koblet til, og tilhenger-<br>dekkene. Etter ca. 40 minutter<br>vises advarselen "IKKE SIGNAL"<br>for alle tilhengerdekkene.                          | <ul> <li>Det anbefales å slå av tennin-<br/>gen i minst 20 sekunder hver<br/>gang en tilhenger kobles fra.</li> </ul> |  |
| Tilhengeren ble skiftet innen<br>15 minutter.<br>Systemet går ut fra at den forrige<br>tilhengere fortsatt er koblet til, og<br>viser antall dekk for den forrige<br>tilhengeren.<br>Etter 40 minutter vises advarse-<br>len "IKKE SIGNAL" for alle tilhen-<br>gerdekkene. | <ul> <li>Det anbefales å slå av tennin-<br/>gen i minst 20 sekunder etter<br/>hvert tilhengerbytte.</li> </ul>        |  |

Situasjonseksempel 4:

| Av og til programmeres det for mange dekk.                                                                                                    |                                                                                                    |  |
|----------------------------------------------------------------------------------------------------|----------------------------------------------------------------------------------------------------|--|
| Årsak                                                                                                    | Utbedringstiltak:                                                                                                    |  |
| Ved automatisk tilhengergjen-<br>kjenning tas det hensyn til alle<br>signaler fra ukjente dekksensorer<br>i umiddelbar nærhet.                                                                                                    | <ul> <li>Stopp kjøretøyet og start<br/>programmeringen på nytt<br/>ved å slå av tenningen i<br/>minst 20 sekunder.</li> </ul> |  |
| I tillegg godtas bare signaler<br>fra kjøretøy i bevegelse, som<br>befinner seg i umiddelbar nærhet<br>av lastebilen i ca. 8 til 10 minut-<br>ter (ca. 5 til 10 m (16 til 33 ft))<br>(som f.eks. den nettopp tilkoblede<br>tilhengeren).<br>Dersom det befinner seg et annet<br>kjøretøy med dekksensorer i<br>umiddelbar nærhet under hele<br>programmeringen, kan det hende<br>at noen av dekksensorene på<br>det andre kjøretøyet også blir<br>programmert. |                                                                                                    |  |

Situasjonseksempel 5

| Ved automatisk tilhengergjenkjen<br>antall dekk for mye.                                                                                                    | ning oppdages alltid samme                                                                                                    |
|----------------------------------------------------------------------------------------------------|----------------------------------------------------------------------------------------------------|
| Årsak                                                                                                    | Utbedringstiltak:                                                                                                    |
| Ved ATL er automatisk regi-<br>strering av hjulskift (SWE) deak-<br>tivert.<br>Hvis det altså er byttet et dekk<br>eller en dekk sensor på trekkmas-<br>kinen, registreres ikke dette av<br>CPC-systemet i trekkmaskinen.<br>Den nye dekk sensoren betraktes<br>som ukjent og tolkes ved hver<br>ATL-programmering som en dekk<br>sensor på tilhengeren. Det samme<br>gjelder også i situasjoner hvor<br>det ble byttet mer enn én dekk<br>sensor på trekkmaskinen uten at<br>konfigurasjonen ble tilpasset. | <ul> <li>Konfigurasjonen av CPC-<br/>systemet i trekkmaskinen<br/>må oppdateres med de nye<br/>dekksensorene.</li> <li>Se følgende menypunkter i<br/>den håndholdt verktøy (HHT):</li> <li>Installasjon - Ny installa-<br/>sjon<br/>eller</li> <li>Modifisering - Endre instal-<br/>lasjon - Endre sensor-ID-er</li> </ul> |

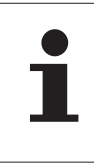

#### HENVISNING

All informasjon og alle handlingshenvisninger for den håndholdt verktøy finner du i "Brukerhåndbok for håndholdt verktøy".

#### Situasjonseksempel 6

| Ved automatisk tilhengergjenkjenning med posisjon vises dekkene<br>på tilhengeren alltid uten posisjon. |                                                                               |  |
|----------------------------------------------------------------------------------------------------|-------------------------------------------------------------------------------|--|
| Årsak                                                                                                   | Utbedringstiltak:                                                             |  |
| Systemet kontrollerer at alle<br>dekkposisjoner fra sensorene er                                        | <ul> <li>Ny tildeling av alle dekkposi-<br/>sjoner på tilhengeren.</li> </ul> |  |

| dekkposisjoner fra sensorene er      | sjoner på tilhengeren.         |
|--------------------------------------|--------------------------------|
| fullstendige og plausible. Hvis ett  |                                |
| av disse kriteriene ikke er oppfylt, | Til dette står følgende meny-  |
| veksles det tilbake til visning uten | punkt i den håndholdte av-     |
| posisjoner.                          | leseren (HHT) til disposisjon: |
|                                      | - Dekksensor - Kontr. alle     |

dekk

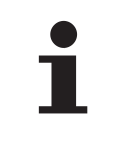

#### HENVISNING

All informasjon og alle handlingshenvisninger for den håndholdt verktøy finner du i "Brukerhåndbok for håndholdt verktøy".

# 7.6.4 Varselmeldinger ved automatisk tilhengergjenkjenning

Eksempel på varselmelding med høyt varseltrinn for et tilhengerdekk: De to visningene vises vekselvis i et intervall på 1,5 sekunder.

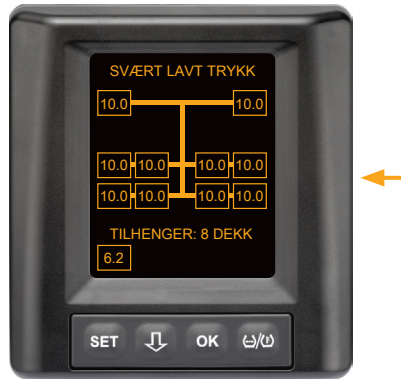

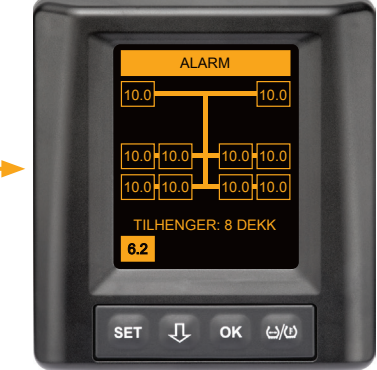

1 av 8 tilhengerdekk har et problem.

Posisjonen til det berørte dekket vises ikke.

Betydningen av varselsymbolene finner du i kapitlet **"7.5.4 Oversikt** over varselmeldinger".

# 7.6.5 Flere advarsler for tilhengerdekk ved automatisk tilhengergjenkjenning

De to visningene vises vekselvis i et intervall på 1,5 sekunder.

Eksempel på 4-dobbel varselmelding:

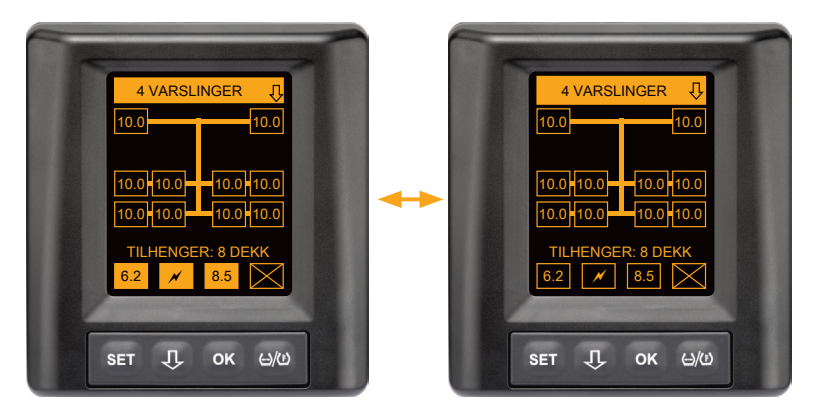

Minst 4 av 8 tilhengerdekk har et problem.

Dersom mer enn 4 tilhengerdekk har et problem, vises kun advarsler med høy prioritet.

Prioriteringen av varselmeldingene og betydningen av varselsymbolene finner du i kapitlet **"7.5.4 Oversikt over varselmeldinger"**.

Posisjonene til de berørte dekkene vises ikke.

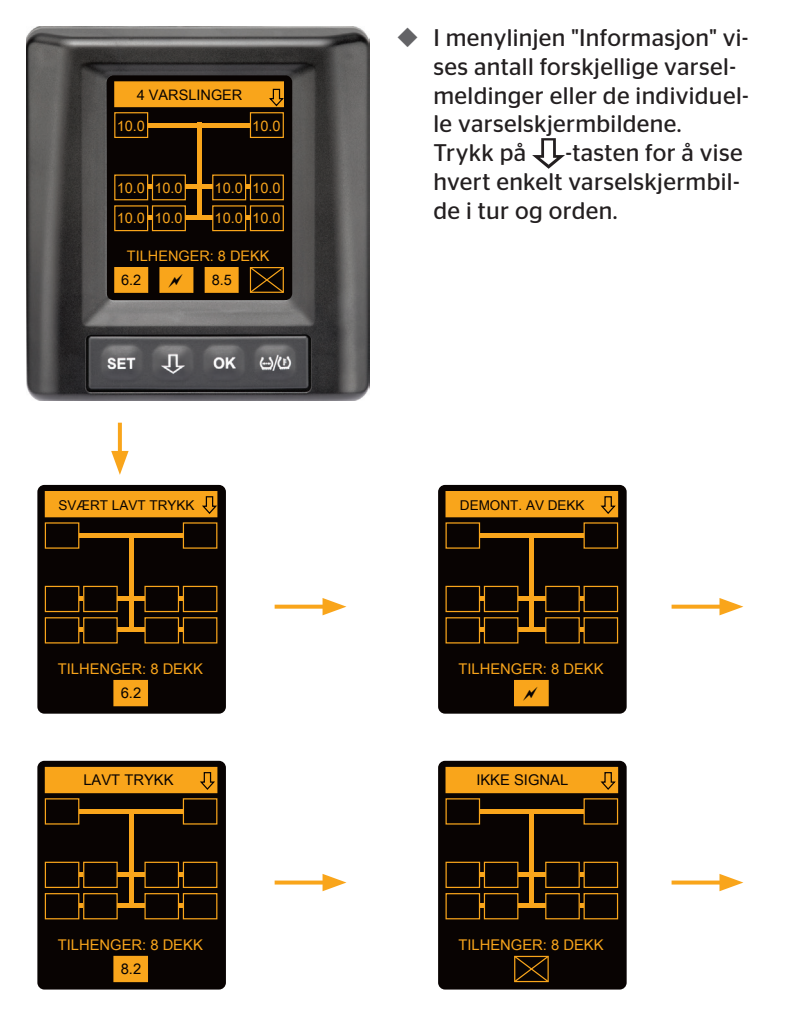

Med  $\mathbf{J}$ -tasten kan du hente opp de forskjellige varselmeldingene.

Individuelle varselskjermbilder viser symbolene for de enkelte advarslene. Visningen av de forskjellige skjermbildene veksler hvert 1,5 sekund dersom det foreligger et høyt varseltrinn for de viste dekkene. Betydningen av symbolene finner du i kapitlet **"7.5.4 Oversikt over var**selmeldinger".

# 7.6.6 Flere advarsler for lastebil- og tilhengerdekk ved automatisk tilhengergjenkjenning

De to visningene vises vekselvis i et intervall på 1,5 sekunder.

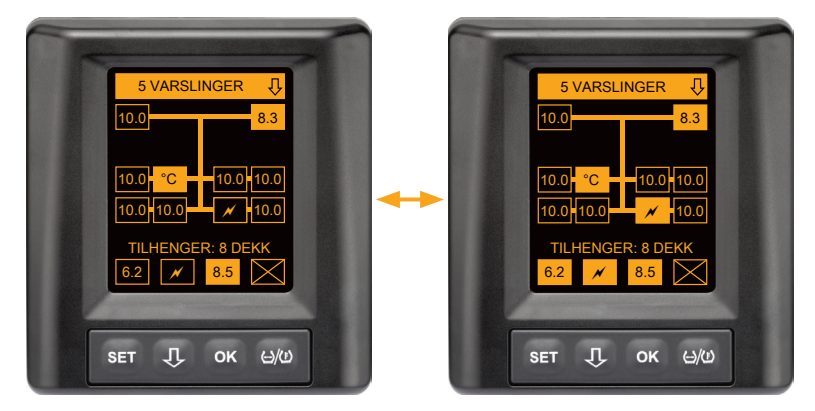

5 forskjellige varselmeldinger for lastebil- og tilhengerdekk.

3 av 10 lastebildekk har et problem. Posisjonene vises.

Minst 4 av 8 tilhengerdekk har et problem.

Dersom mer enn 4 tilhengerdekk har et problem, vises kun advarsler med høy prioritet.

Prioriteringen av varselmeldingene og betydningen av varselsymbolene finner du i kapitlet **"7.5.4 Oversikt over varselmeldinger"**.

Posisjonene til de berørte tilhengerdekkene vises ikke.

 I menylinjen "Informasjon" vises antall forskjellige varselmeldinger eller de individuelle varselskjermbildene.
 Trykk på U-tasten for å vise hvert enkelt varselskjermbilde i tur og orden.

### 7.6.7 Automatisk tilhengergjenkjenning med overvåking av omgivelsene (SO\*)

Overvåking av omgivelsene (Surrounding Observer kort SO) er et tilleggsalternativ til automatisk tilhengergjenkjenning (ATL).

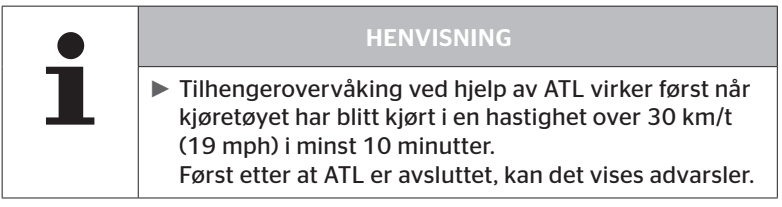

\* SO er en valgfri funksjon som ikke er aktivert i alle CPC-systemer.

For å registrere et dekk med svært lavt trykk allerede når kjøringen starter kan funksjonen overvåking av omgivelsene (SO) på ContiPressure-Check™-systemet aktiveres med den håndholdt verktøy (HHT).

Overvåkingen av omgivelsene analyserer **alle** mottatte dekk sensorsignaler fra ContiPressureCheck<sup>™</sup>-systemet slås på, og kontrollerer om de har svært lavt trykk.

Dersom det foreligger kraftig undertrykk ved mottatte dekksensorer, genereres straks advarselen SVÆRT LAVT TRYKK for dette dekket. En advarsel genereres. Dette skjer bare hvis ATL ikke er avsluttet på dette tidspunktet.

Advarselen SVÆRT LAVT TRYKK tar utgangspunkt i det nominelle trykket som er stilt inn for ATL. Dersom f.eks. 9,0 bar (130,5 psi) er stilt inn som nominelt trykk for ATL, vises det advarsler for alle mottatte dekksensorer som måler et trykk under 7,2 bar (104,4 psi). Visning av ATL + SO under programmeringen.

Öntinental 🏂

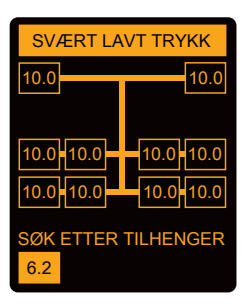

Visning etter vellykket programmering.

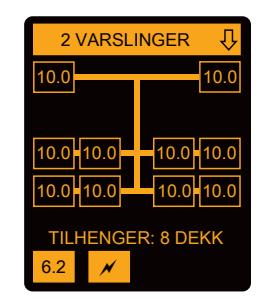

Hvis overvåkingen av omgivelsene (SO) er aktivert ser du på at den mulige advaselen SVÆRT LAVT TRYKK vises allerede under programmeringen. Programmeringen kjennetegnes av henvisningen SØK ETTER TILHENGER.

- Det venstre bildet viser en advarsel ved aktivert overvåking av omgivelsene (SO).
- Det høyre bildet viser advarsler ved vellykket programmert tilhenger.

Hvis tilhengergjenkjenningen er avsluttet, avsluttes ATL og overvåkingen av omgivelsene (SO) automatisk.

|   | HENVISNING                                                                                                    |
|---|----------------------------------------------------------------------------------------------------|
| 1 | <ul> <li>Overvåkingen av omgivelsene viser bare advarselen<br/>"SVÆRT LAVT TRYKK". Alle andre advarsler vises først<br/>når ATL er avsluttet.</li> </ul>                                                                                                    |
|   | <ul> <li>Advarselen SVÆRT LAVT TRYKK fra overvåkingen<br/>av omgivelsene må ikke nødvendigvis vises på egen<br/>tilhenger, men kan også foreligge i kjøretøyer i nær-<br/>heten.</li> <li>Føreren har imidlertid muligheten til å kontrollere<br/>om tilhengeren har undertrykk hvis det foreligger en<br/>advarsel.</li> </ul> |

# 8 Feilmeldinger

Hvis funksjonen til ContiPressureCheck<sup>™</sup>-systemet er defekt, kan følgende feilmeldinger vises:

| Feilmelding                                                                                                    | Årsak                                                          | Tiltak                                                                                                    |
|----------------------------------------------------------------------------------------------------|----------------------------------------------------------------|----------------------------------------------------------------------------------------------------|
| SYSTEM-<br>FEIL<br>10011005<br>SET J OK 400<br>DISPLAY-<br>ERROR<br>1006<br>SET J OK 400                                             | ContiPressureChe-<br>ck™-systemet er ikke<br>driftsklart.      | Kontakt et fagverksted<br>så fort som mulig for å<br>få reparert systemet.                                 |
| Feilmeldingen som vises over, (DISPLAY ERROR 1006), vises kun på engelsk i displayet<br>uavhengig av hvilket språk som er stilt inn. |                                                                |                                                                                                    |
| SYSTEM-<br>FEIL<br>1009<br>set J ok 400                                                                                              | Ledningen til ekstra<br>mottaker kortsluttet<br>eller avbrutt. | Pluggforbindelsen<br>på ekstra mottaker<br>og CCU kontrolleres.<br>Kontroller kabel og<br>tilleggsmottaker |

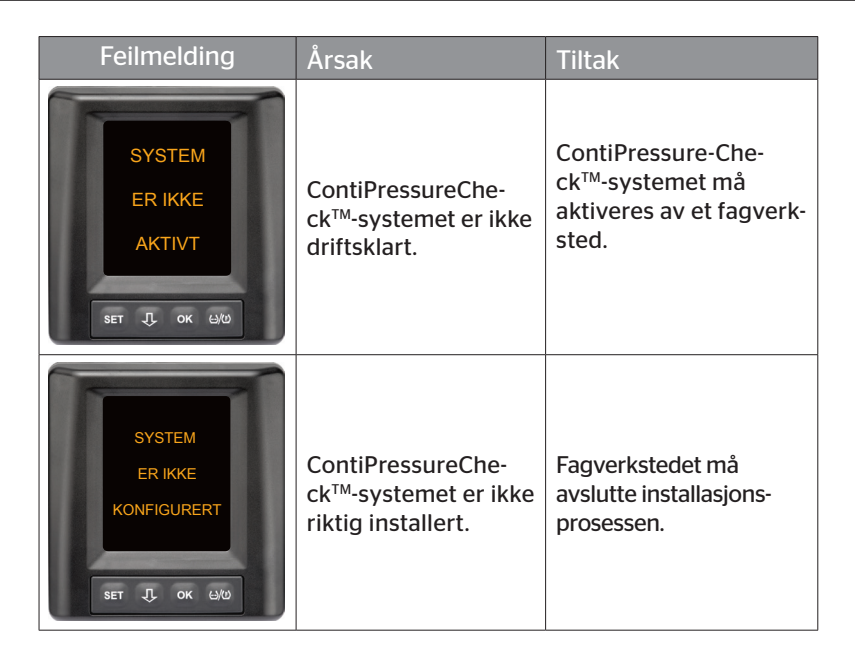

# 9 Trykkontrollvisning

Trykkontrollvisningen befinner seg på tilhengeren.

 Sørg for at trykkontrollvisningen er synlig i bakspeilet under drift. Til dette lyser trykkontrollvisningen i 15 sekunder hver gang kjøretøyet startes.

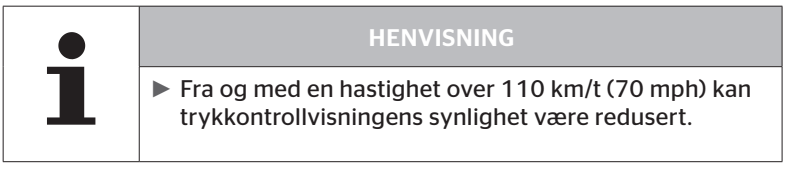

# 9.1 Driftstilstander for trykkontrollvisningen

| HENVISNING                                                                                                    |
|----------------------------------------------------------------------------------------------------|
| <ul> <li>For å kontrollere CPC-systemets funksjon på tilhen-<br/>geren må CPC-systemet slås av og på regelmessig.</li> </ul>                                                                            |
| <ul> <li>Dersom styreenheten som er montert på tilhen-<br/>geren, ikke er koblet til en permanent strømfor-<br/>syning, lyser trykkontrollvisningen i 15 sekunder<br/>når tenningen slås på.</li> </ul> |
| <ul> <li>Dersom styreenheten som er montert på tilhen-<br/>geren er koblet til en permanent strømforsyning,<br/>lyser trykkontrollvisningen kun når batterihoved-<br/>bryteren betjenes.</li> </ul>     |

Automatisk funksjonskontroll

Hvis tilhengeren ikke har beveget seg eller bare har beveget seg svært langsomt i mer enn 15 minutter, lyser trykkontrollvisningen i 15 sekunder etter igangkjøring for å vise føreren at CPC-systemet på tilhengeren virker. Trykkontrollvisningen er synlig i venstre sidespeil, og viser følgende driftstilstander:

| Visning                                                                                                    | Driftstilstand                                                           | Henvisning                                                                                                    |
|----------------------------------------------------------------------------------------------------|--------------------------------------------------------------------------|----------------------------------------------------------------------------------------------------|
| lkke signal                                                                                                 | Det foreligger ingen<br>varselmeldinger for<br>tilhengeren.              | Svikt i trykkontrollvisningen eller<br>CPC-systemet på tilhengeren<br>under kjøring, vises ikke. CPC-<br>systemet for tilhengeren er ikke<br>driftsklart for resten av denne<br>turen. Neste gang tenningen slås<br>på, registreres denne defekten (se<br>neste punkt).                                                                                                    |
| Lyser i<br>15 sekunder (ved<br>innkobling av CPC-<br>systemet og ved<br>igangkjøring etter<br>lengre pause) | CPC-systemet og<br>trykk-<br>kontrollvisningen er<br>driftsklare.        | Dersom trykkontrollvisningen<br>ikke viser et signal når CPC-<br>systemet slås på (tenningsstart<br>eller betjening av batterihoved-<br>bryteren), er enten CPC-systemet<br>på tilhengeren ikke driftsklart<br>eller trykkontrollvisningen er<br>defekt. I slike tilfeller er det ikke<br>mulig å overvåke dekktrykket på<br>tilhengeren, og du må oppsøke<br>et serviceverksted så snart som<br>mulig.                                            |
| Blinker sakte**<br>(Blinkekode EU:<br>hvert<br>2,5. sekund)<br>(Blinkekode US:A<br>Varig Iys)               | Det foreligger en var-<br>selmelding på nivået<br>"lav" for tilhengeren. | På neste egnede sted (som f.eks.<br>parkeringsplass, rasteplass,<br>bensinstasjon) må du kontrollere<br>trykket i alle tilhengerdekkene og<br>korrigere det ved behov*. Dersom<br>den langsomme blinkingen opp-<br>står igjen når du kjører videre, må<br>du oppsøke et serviceverksted.<br>For advarsler på lavt trinn gjelder<br>i tillegg de samme tiltakene som<br>beskrevet i kapitlet " <b>7.5.5 Varsel-</b><br>meldinger lavt varseltrinn". |

| Visning                                                                                                | Driftstilstand                                                            | Henvisning                                                                                                    |
|----------------------------------------------------------------------------------------------------|---------------------------------------------------------------------------|----------------------------------------------------------------------------------------------------|
| Blinker raskt**<br>(Blinkekode EU:<br>5 ganger per se-<br>kund)<br>(Blinkekode US:<br>hvert 4. sekund) | Det foreligger en var-<br>selmelding på trinnet<br>"høy" for tilhengeren. | Stopp lastebilen så fort som mulig.<br>Kontroller* alle tilhengerdekene<br>for å se om det forekommer raskt<br>trykkfall eller kraftig undertrykk.<br>Hvis dette er tilfellet, må dek-<br>ket/dekkene kontrolleres av en<br>fagperson så snart som mulig og<br>repareres eller skiftes ved behov.<br>Dersom den raske blinkingen<br>oppstår igjen når du kjører videre<br>etter dette utbedringstiltaket, må<br>du oppsøke et serviceverksted.<br>For advarsler på høyt trinn gjelder |
|                                                                                                    |                                                                           | beskrevet i kapitlet " <b>7.5.6 Varsel-</b><br>meldinger høyt varseltrinn".                                                                                                    |
| Blinker svært sakte**                                                                                  |                                                                           |                                                                                                    |
| (Blinkekode EU:<br>ikke tilgjengelig)                                                                  | Det ligger an en sys-<br>temfeil på tilhengeren.                          | Oppsøk et serviceverksted ved<br>neste anledning for å få systemfei-                                                                                                    |
| (Blinkekode US:<br>hvert 2. sekund)                                                                    |                                                                           | ιε υτρεαrετ.                                                                                                    |

\* Dekktrykket skal bare justeres hvis dekktemperaturen tilsvarer omgivelsestemperaturen. Ellers er det fare for at det stilles inn feil trykk.

\*\* Dette avhenger av konfigurasjonen som er valgt i den håndholdte avleseren.

Driftsstatusvisning for trykkontrollvisningen etter at tilhengeren er koblet fra

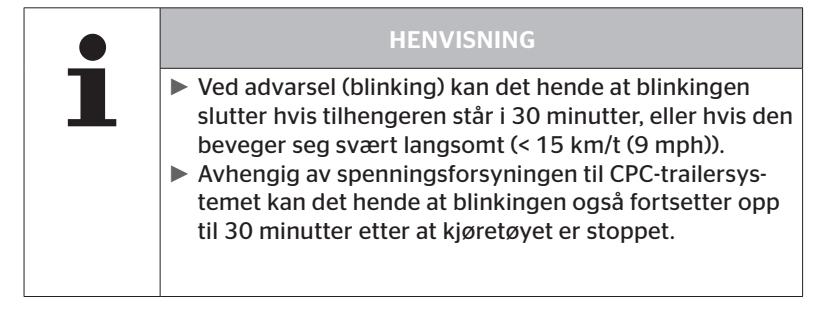

# 9.2 Tilpasse trykkontrollvisningen på nytt

Öntinental 🏂

Dersom trykkontrollvisningen er forskjøvet og dermed er vanskelig å lese når tenningen slås på, må visningen rettes inn på nytt.

Gå fram på følgende måte for å rette inn trykkontrollvisningen:

- Løsne settmutteren på trykkontrollvisningen, og rett inn visningen på sidespeilet.
- Trekk til slutt til settmutteren med 2 Nm (1,48 lb-ft) (håndfast) slik at kuleleddet i gummiarmen ikke lenger kan beveges i festet.

|   | HENVISNING                                                                                                    |
|---|----------------------------------------------------------------------------------------------------|
| 1 | Ved temperaturer under 2 °C (35,6 °F) må ikke tiltrek-<br>ningsmomentet overstige 2 Nm (1,48 lb-ft), da det<br>ellers kan oppstå skader.             |
|   | <ul> <li>Tilpass tiltrekkingsmomentet ved høye temperaturer.</li> <li>Få helst innrettingen utført og kontrollert ved et serviceverksted.</li> </ul> |

# 10 Rengjøring av displayet

| ADVARSEL                                                                                                    |
|----------------------------------------------------------------------------------------------------|
| Ta hensyn til følgende rengjørings- og sikkerhetshenvis-<br>ninger før du rengjør displayet:                                                                                             |
| Rengjør displayet kun med en tørr, myk og lofri klut.                                                                                                    |
| Selv ved kraftig tilsmussing skal kluten bare være lett<br>fuktet, helst bare med litt vann.                                                                                             |
| Selv ved kraftig tilsmussing skal det aldri brukes ag-<br>gressive eller skurende rengjøringsmidler, og absolutt<br>ikke løsemidler som kan angripe displayets kunststof-<br>foverflate. |

# 11 Vedlikehold

- Rengjør lysflaten på trykkontrollvisningen regelmessig.
- Den sentrale styreenheten og ekstra mottaker må holdes fri for f.eks. snø eller slaps, slik at ikke mottakseffekten påvirkes negativt.
- Ved bruk av CPC-systemet må alle skru- og pluggforbindelser kontrolleres i regelmessige intervaller.

# 12 Kassering

## 12.1 Generelle henvisninger

Continental anstrenger seg for å beskytte miljøet. Som ved andre gamle apparater kan resirkuleringen skje via Continental på vanlig måte. Detaljert informasjon om kassering får du av din salgspartner.

- Lever metall og kunststoffer sortert til gjenvinning eller kassering.
- Andre komponenter, som f.eks. rengjøringsmidler eller elektriske komponenter (f.eks. sentral kontroll enhet, ekstra mottaker), må kasseres i henhold til lovfestede betingelser.

## 12.2 Dekk sensor

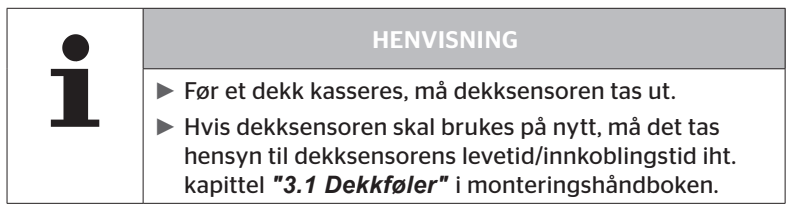

Dekk sensoren inneholder et litiumbatteri som er fast innstøpt i huset og ikke kan skiftes. Når batteriets levetid er over, må dekksensoren kasseres i samsvar med gjeldende lokale, regionale og nasjonale lover og forskrifter. Dette vil si retur til en autorisert CPC-salgspartner eller til det sentrale CPC-oppsamlingsstedet (adresse i kapitlet **"12.4 CPC-oppsam***lingssted"*).

# 12.3 Elektro-/elektronikkomponenter

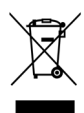

Alle øvrige elektro-/elektronikkomponenter unntatt dekk sensoren skal kasseres i henhold til EU-direktiv 2002/96/EC-WEEE (Waste Electrical and Electronic Equipment) for gamle elektro- og elektronikkaparater. Ved spørsmål må du ta kontakt med ansvarlig kommunal myndighet.

# 12.4 CPC-oppsamlingssted

#### Adresse:

Continental Trading GmbH "Abteilung Entsorgung" VDO-Straße 1 Gebäude B14 64832 Babenhausen Tyskland

# 13 Samsvarserklæring

CPC-systemet oppfyller grunnleggende lovfestede krav og relevante forskrifter for EU og USA, samt for andre land som er oppført på *www.contipressurecheck.com*.

Den fullstendige samsvarserklæringen er inkludert i leveringen (EU -Declaration of Conformity art.nr. 17340510000).

l tillegg kan du finne dn på www.contipressurecheck.com/downloads.
### 14 Sertifiseringer

De enkelte sertifikatene er vedlagt systemdokumentasjonen. Aktuelt nivå finner du under:

www.contipressurecheck.com/downloads.

#### 14.1 Radiogodkjenning

I følgende land har CPC-systemet fått radiogodkjenning.

 Homologation Certificate Vehicle Components (art.nr. 17340480000)

#### 14.2 Generell driftstillatelse

Det foreligger en generell driftstillatelse (ABE) fra KBA (tysk direktorat for drift av motorkjøretøyer) for CPC-systemet.

 GENERELL DRIFTSTILLATELSE (ABE) (art.nr. 17340280000)

#### 14.3 ADR

CPC-systemet er prinsipielt egnet for kjøretøyer for transport av farlig gods (ADR).

Det foreligger en samsvarserklæring for CPC-systemet iht. ADR. Denne samsvarserklæringen inneholder tillatte klasser for farlig gods.

 ADR-Konformitätserklärung CPC-System (ADR-samsvarserklæring for CPC-system) (art.nr. 17340500000)

# 15 Indeks

## Α

| Advarsler                                       |
|-------------------------------------------------|
| Ansvarsbegrensning7                             |
| Automatisk registrering av<br>hjulskift (SWE)45 |
| Automatisk språkforespørsel 19                  |
| Automatisk<br>tilhengergjenkjenning (ATL) 46    |

## В

| Betjeningstaster. |    | • | • |   | • | • |   |   | • | • | • |   | • |   | • |   | 1 | 4 |
|-------------------|----|---|---|---|---|---|---|---|---|---|---|---|---|---|---|---|---|---|
| Betjerningstaster | •• | • | • | • | • | • | • | • | • | • | • | • | • | • | • | • | • |   |

### F

| Feilmeldinger6    | 3 |
|-------------------|---|
| Flere advarsler 4 | 2 |
| Forkortelser      | 8 |

## I

| Inn | stillingsmeny        | 22 |
|-----|----------------------|----|
| D   | Dag-/nattmodus       | 23 |
| L   | ysstyrke i displayet | 25 |
| S   | lå summer på/av      | 24 |
| V   | /elge enheter        | 27 |
| V   | /elge språk          | 26 |

## Κ

| Kassering    | 70 |
|--------------|----|
| Kundeservice | 10 |

### Μ

| Montering |  | • | • | • |  | • | • |  |  | • |  | • | • | • | • | • | • | • | • | 1 | 5 |
|-----------|--|---|---|---|--|---|---|--|--|---|--|---|---|---|---|---|---|---|---|---|---|
|-----------|--|---|---|---|--|---|---|--|--|---|--|---|---|---|---|---|---|---|---|---|---|

### 0

Overvåking av omgivelsene (SO) 61

#### Ρ

Produsentens adresse ......10

## R

| Rengjøring av displayet | 6 | 9 |
|-------------------------|---|---|
| Riktig bruk             | 1 | 1 |

### S

| Samsvarserklæring | .72 |
|-------------------|-----|
| Sertifiseringer   | 73  |
| Sikkerhet         | .11 |
| Startskjermbilde  | 18  |
| Stille inn språk  | 20  |
| Symboler          | . 8 |

### Т

| Tekniske data       | . 10 |
|---------------------|------|
| Trykkontrollvisning | . 65 |
| Driftstilstander    | . 65 |
| Tilpasning          | . 68 |

#### V

| 33 |
|----|
| 86 |
| 39 |
| 10 |
| 35 |
| 88 |
| 11 |
| 88 |
| 59 |
|    |

## Indeks

**Continental Reifen Deutschland GmbH** Büttnerstraße 25

30165 Hanover Tyskland

www.contipressurecheck.com www.continental-truck-tires.com www.continental-corporation.com

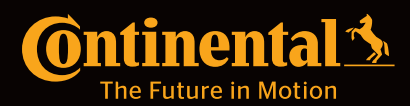